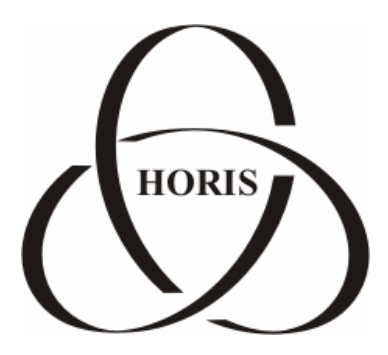

## ЗАО "ХОРИС"

# GasKit v.7.2

# Руководство по установке и настройке

Санкт-Петербург

В содержание этого документа могут быть внесены изменения без предварительного уведомления и ЗАО "ХОРИС" не берет на себя на этот счет никаких обязательств. Описанное здесь программное обеспечение, в которое входит информация, хранящаяся в базах данных, поставляется по лицензионному соглашению или соглашению о нераспространении. Это программное обеспечение может быть использовано или скопировано лишь в строгом соответствии с условиями соглашения. Копирование этого программного обеспечения, если на это нет специального разрешения по лицензионному соглашению или соглашению о нераспространении, является противозаконным действием. Никакая часть настоящего руководства ни в каких целях не может быть воспроизведена в какой бы то ни было форме и какими бы то ни было средствами, будь то электронные или механические, если на это нет письменного разрешения ЗАО "ХОРИС".

© 1993-2007 ЗАО "ХОРИС". Все права защищены.

Если это не оговорено специально, все встречающиеся в тексте названия организаций, программ и имена людей являются вымышленными.

Имена GasKit и GasNet являются зарегистрированными торговыми марками ЗАО "ХОРИС".

Microsoft, MS, Microsoft Office, Microsoft Word, Microsoft Excel, Microsoft Access являются зарегистрированными торговыми марками. Windows является зарегистрированной торговой маркой Microsoft Corporation. PartitionMagic является зарегистрированной торговой маркой PowerQuest Corporation. Acrobat Reader является зарегистрированной торговой маркой Adobe System Incorporated. Norton Ghost является зарегистрированной торговой маркой Symantec Corporation. FAR manager и WinRar являются зарегистрированными торговыми марками Eugene Roshal.

Версия документа 5.3 Отпечатано в ЗАО "ХОРИС", Санкт-Петербург, Россия

15.01.2007

## Содержание

| 1. | Введение                                                        | 5  |
|----|-----------------------------------------------------------------|----|
| 2. | Руководство по установке системы управления A3C GasKit v.7.2    | 6  |
|    | 2.1 Подготовка компьютера                                       | 6  |
|    | 2.2 Установка системы управления АЗС GasKit v.7.2               | 6  |
|    | 2.3 Поддержка работоспособности системы управления АЗС          | 6  |
| 3. | Руководство по настройке системы управления A3C GasKit v.7.2    | 7  |
| 4. | Описание программы GasKit Configurator                          | 10 |
|    | 4.1 Главное окно программы GasKit Configurator                  | 10 |
|    | 4.2 Система меню программы GasKit Configurator                  | 10 |
|    | 4.3 Настройка параметров АЗС                                    | 12 |
|    | 4.4 Настройка видов топлива                                     | 12 |
|    | 4.5 Настройка параметров емкостей                               | 14 |
|    | 4.6 Настройка параметров ТРК                                    | 16 |
|    | 4.7 Настройка параметров фискальных регистраторов               | 20 |
|    | 4.8 Настройка системы управления АЗС                            | 27 |
|    | 4.9 Настройка видов оплаты                                      | 30 |
|    | 4.10 Настройка фильтра журнала событий                          | 32 |
|    | 4.11 Настройка дисплея покупателя                               | 33 |
|    | 4.12 Настройка скриптов                                         | 34 |
|    | 4.13 Настройка обмена данными                                   | 37 |
|    | 4.14 Настройка рабочего места менеджера АЗС                     | 37 |
|    | 4.15 Настройка паролей                                          | 37 |
|    | 4.16 Настройка архивации и экспорта                             | 38 |
|    | 4.17 Настройка звукового сопровождения событий                  | 40 |
| 5. | Глоссарий                                                       | 42 |
| 6. | Наши координаты                                                 | 43 |
| Пρ | риложение 1. Градуировочные таблицы                             | 44 |
| Пρ | оиложение 2. Бланк конфигурации АЗС                             | 45 |
| Пρ | оиложение 3. Подготовка компьютера к установке системы GasKit   | 50 |
| Пρ | оиложение 4. Управляющие клавиши программы GkConfigurator       | 53 |
| Пρ | оиложение 5. Назначение параметров: "Параметр 1" и "Параметр 2" | 54 |
| Пρ | оиложение 6. Инструкция по подключению ТРК Gilbarco             | 56 |
| Пρ | оиложение 7. Инструкция по подключению TPK Dresser Wayne        | 63 |
| Пρ | оиложение 8. Инструкция по подключению TPK ADAST                | 66 |

| Приложение 9. Подключение механических ТРК через КДУ-02         | 70 |
|-----------------------------------------------------------------|----|
| Приложение 10. Подключение механических ТРК через ТОПАЗ-133-4-4 | 73 |
| Приложение 11. Подключение ТРК с электронным блоком ТОПАЗ       | 74 |
| Приложение 12. Рекомендации по настройке ККМ ШТРИХ-ФР-К         | 75 |
| Приложение 13. Настройка сканера штрихкодов MS5145 Eclipse      | 78 |
| Приложение 14. Переход на летнее/зимнее время                   | 82 |
| Приложение 15. Формат XML-файла                                 | 86 |

### 1. Введение

Для настройки системы управления АЗС **GasKit** используется программа GkConfigurator, которая предназначена для максимального упрощения настройки системы.

Основные функции программы:

- Автоматический поиск технологического оборудования (уровнемеры, ТРК).
- Автоматический поиск и настройка фискальных регистраторов.
- Настройка информационных окон системы GasKit.
- Задание видов топлива.
- Задание видов оплаты.

Требования к компьютеру:

- Celeron 1700 или выше.
- RAM 256 Mb.
- HDD 20 Gb.
- Устройство чтения CD-ROM.
- Windows XP.

## 2. Руководство по установке системы управления A3C GasKit v.7.2

#### 2.1 Подготовка компьютера

Подготовка компьютера к установке системы GasKit состоит из следующих шагов:

- создание логических дисков на HDD;
- установка операционной системы и прочего ПО;
- установка мультипортовой платы С104;
- тестирование компьютера.

Подробное описание рекомендаций по подготовке компьютера находится в Приложении 3.

#### 2.2 Установка системы управления A3C GasKit v.7.2

Перед началом установки системы GasKit рекомендуется заполнить бланк конфигурации АЗС (см. Приложение 2).

Установка системы управления A3C GasKit v.7.2 состоит из следующих шагов:

- Установка HASP-ключа в LPT-порт компьютера.
- Установка системы управления АЗС GasKit v.7.2 с CD-диска.
- Запуск программы настройки системы управления A3C GasKit v.7.2 (открыть меню Windows "Пуск/Программы/GasKit v.7.2" и выбрать пункт "Настройка рабочего места оператора A3C") и настройка системы в соответствии с бланком конфигурации A3C (смотри главу 3). Внимание: Перед запуском программы GkConfigurator необходимо выгрузить из памяти все исполняемые модули системы управления A3C GasKit v.7.2.
- Создание градуировочных таблиц для емкостей (см. Приложение 1) и их размещение в подкаталоге \Base каталога расположения системы управления A3C GasKit v.7.2.
- Проверка работоспособности системы управления A3C GasKit v.7.2.

#### 2.3 Поддержка работоспособности системы управления АЗС

Для поддержания работоспособности системы рекомендуется:

- Создавать и обновлять образ системного диска при изменении аппаратной комплектации компьютера или конфигурации системного ПО (рекомендуемая программа – Norton Ghost 5.1c).
- Сохранять копию системы управления A3C GasKit v.7.2 перед каждым изменением конфигурации.

### 3. Руководство по настройке системы управления A3C GasKit v.7.2

**Внимание**: В системе управления A3C GasKit v.7.2 Lite продажа товаров не поддерживается. Соответствующие элементы окон редактирования параметров являются недоступными.

ВАЖНО: При изменении следующих параметров рабочей конфигурации:

- Параметров видов топлива.
- Параметров каналов управления уровнемерами и параметров емкостей.
- Параметров каналов управления ТРК, параметров постов и параметров пистолетов.

необходимо последовательно выполнить следующие действия:

- 1. Закрыть текущую смену.
- 2. Открыть новую смену.
- 3. Распечатать отчеты.
- 4. Записать значение счетчиков и взливов.
- 5. Выйти из системы управления АЗС GasKit v.7.2.
- Запустить программу настройки системы управления АЗС GasKit v.7.2 (открыть меню Windows "Пуск/Программы/GasKit v.7.2" и выбрать пункт "Настройка рабочего места оператора АЗС").
- 7. Ввести пароль. При неудачной попытке нужно, удерживая нажатыми клавиши Shift и Ctrl, нажать клавишу F12 и в появившемся окне снова ввести пароль менеджера A3C или старшего менеджера A3C (см. раздел 4.15).
- 8. Внести необходимые изменения.
- 9. Сохранить рабочую конфигурацию (открыть меню "Файл" и выбрать пункт "Сохранить как рабочую").
- 10. Запустить систему управления A3C GasKit v.7.2 (открыть меню Windows "Пуск/Программы/GasKit v.7.2" и выбрать пункт "Рабочее место оператора A3C").
- 11. Ввести записанные значения счетчиков и взливов.
- 12. Закрыть текущую смену.
- 13. Открыть новую смену.

Для настройки системы управления необходимо последовательно выполнить следующие действия:

#### 1. Ввод пароля.

Удерживая нажатыми клавиши Shift и Ctrl нажать клавишу F12 и в появившемся окне ввести пароль менеджера A3C или старшего менеджера A3C (см. раздел 4.15).

#### 2. Задание параметров АЗС.

В дереве объектов (смотри раздел 4.1) выбрать узел "*АЗС:*" и заполнить необходимые поля (смотри раздел 4.3).

#### 3. Создание видов топлива.

В дереве объектов выбрать узел "Виды топлива" и, нажимая на кнопку "Добавить вид топлива", создать требуемое количество видов топлива (смотри подраздел 4.4.1). Затем надо настроить параметры видов топлива. Для этого в дереве объектов выбрать узел "Топливо №…" и заполнить необходимые поля (смотри подраздел 4.4.2).

#### 4. Создание каналов и емкостей.

В дереве объектов выбрать узел *"Каналы и емкости"*, в поле "Тип создаваемого канала" выбрать тип используемого на данной АЗС оборудования уровнемеров и нажать кнопку *"Найти и добавить"* (смотри подраздел 4.5.1). После этого будут добавлены в конфигурацию все найденные каналы управления уровнемерами и емкости. Для каждого канала управления уровнемерами (в дереве объектов выбрать узел *"Канал №…"*) необходимо проверить корректность подобранных параметров связи (смотри подраздел 4.5.2). Если оборудование уровнемеров отсутствует, то выбрать тип используемого на данной АЗС оборудования уровнемеров — *"Без подключения"* и нажать кнопку *"Добавить канал"* (смотри подраздел 4.5.1), затем в дереве объектов выбрать узел *"Канал №1;Без подключения; СОМ1;9600;Нет"* и, нажимая на кнопку *"Добавить емкость"*, создать требуемое количество емкостей (смотри подраздел 4.5.3). Затем надо настроить параметры емкостей. Для этого в дереве объектов выбрать узел *"Емкость №…"* и заполнить необходимые поля (смотри подраздел 4.5.4).

#### 5. Создание каналов и постов.

В дереве объектов выбрать узел "Каналы и посты", в поле "Тип создаваемого канала" выбрать тип используемого на данной АЗС оборудования ТРК и нажать кнопку "Найти и добавить" (смотри подраздел 4.6.1). После этого будут добавлены в конфигурацию все найденные каналы управления ТРК и посты. Для каждого канала управления ТРК (в дереве объектов выбрать узел "Канал №…") необходимо проверить корректность подобранных параметров связи (смотри подраздел 4.6.2). Затем надо настроить параметры постов. Для этого в дереве объектов выбрать узел "Пост №…" и заполнить необходимые поля (смотри подраздел 4.6.4).

#### 6. Создание пистолетов.

Для каждого поста (в дереве объектов выбрать узел "Пост №…") произвести автоматический поиск пистолетов – кнопка "Найти и добавить" (для ТРК Gilbarco) или, нажимая на кнопку "Добавить пистолет" (для других типов ТРК), создать требуемое количество пистолетов (смотри подраздел 4.6.5). Затем надо настроить параметры пистолетов. Для этого в дереве объектов выбрать узел "Пистолет №…" и задать номер подключенной емкости (смотри подраздел 4.6.6).

#### 7. Создание фискальных регистраторов.

В дереве объектов выбрать узел "*Фискальные регистраторы*", в поле *"Тип добавляемого ФР"* выбрать тип и нажать кнопку *"Найти и добавить*" (смотри подраздел 4.7.1). После этого будут добавлены в конфигурацию все найденные фискальные регистраторы выбранного типа. Если к рабочему месту оператора подключены фискальные регистраторы разных типов, то следует последовательно выполнить вышеизложенное для всех требуемых типов. После этого следует произвести необходимые настройки всех фискальных регистраторов (смотри раздел 4.7.2).

#### 8. Настройка шаблона товарного чека.

Для каждого фискального регистратора (в дереве объектов выбрать узел *"Редактор товарного чека"*) задать требуемый шаблон товарного чека (смотри раздел 4.7.3).

#### 9. Настройка системы управления АЗС.

В дереве объектов выбрать узел "*Настройка системы управления АЗС*" и произвести необходимые настройки информационных окон, управляющих клавиш и сканера штрихкода (смотри раздел 4.8).

#### 10. Создание видов оплаты.

В дереве объектов выбрать узел "Виды оплаты" и, нажимая на кнопку "Добавить вид оплаты", создать требуемое количество видов оплаты (смотри подраздел 4.9.1). Затем надо настроить параметры видов оплаты. Для этого в дереве объектов выбрать узел "Вид оплаты №…" и заполнить необходимые поля (смотри подраздел 4.9.2).

#### 12. Настройка фильтра журнала событий.

В дереве объектов выбрать узел "*Фильтр журнала событий*" и произвести необходимые настройки (смотри раздел 4.10).

#### 13. Настройка дисплея покупателя.

В дереве объектов выбрать узел "Дисплей покупателя" и заполнить необходимые поля (смотри раздел 4.11).

#### 14. Создание скриптов.

В дереве объектов выбрать узел "*Скрипты*" и выполнить необходимые действия (смотри раздел 4.12).

#### 15. Настройка обмена данными.

В дереве объектов выбрать узел "*Обмен данными*" и выполнить необходимые действия (смотри раздел 4.13).

#### 16. Настройка рабочего места менеджера АЗС.

В дереве объектов выбрать узел "*Настройка рабочего места менеджера АЗС*" и выполнить необходимые действия (смотри раздел 4.14).

#### 17. Настройка системных паролей.

В дереве объектов выбрать узел "Пароли" и выполнить необходимые действия (смотри раздел 4.15).

#### 18. Настройка архивации базы данных.

В дереве объектов выбрать узел "*Архивация*" и выполнить необходимые действия (смотри раздел 4.16).

#### 19. Настройка звуковых сигналов.

В дереве объектов выбрать узел *"Звуковые сигналы системы управления АЗС"* и выполнить необходимые действия (смотри раздел 4.17).

#### 20. Проверка созданной конфигурации.

Открыть меню "Файл" и выбрать пункт "Проверить" (смотри подраздел 4.2.6).

#### 21. Сохранение созданной конфигурации как рабочей.

Открыть меню "Файл" и выбрать пункт "Сохранить как рабочую" (смотри подраздел 4.2.4).

## 4.1 Главное окно программы GasKit Configurator

Главное окно программы представлено на рисунке 1:

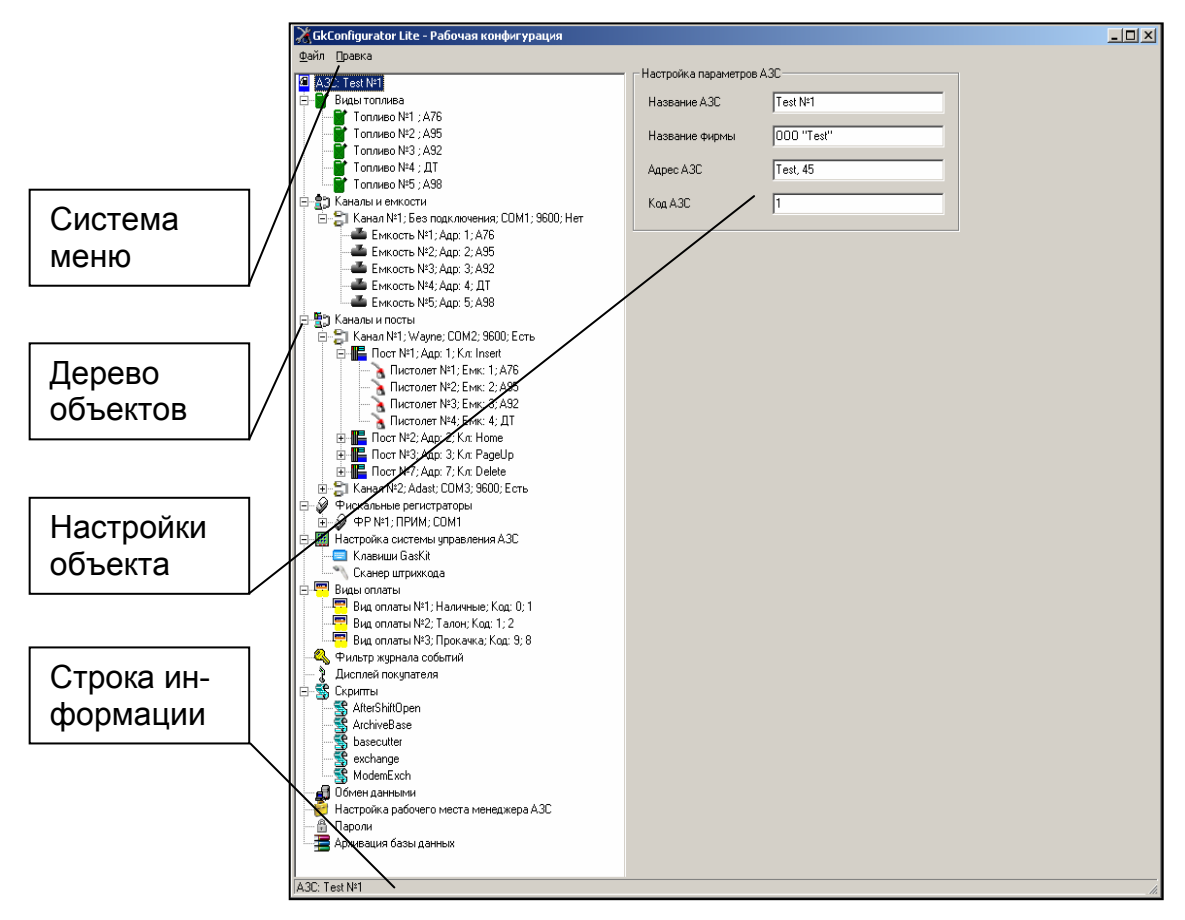

Рисунок 1

Главное окно программы содержит следующие элементы:

- Дерево объектов визуально отображает конфигурацию оборудования АЗС и настройки системы управления АЗС GasKit v.7.2.
- Настройки объекта содержит индивидуальные настройки для каждого узла дерева объектов.
- Система меню содержит команды для управления работой программы настройки системы управления АЗС GasKit v.7.2.
- Строка информации отображает информацию по выделенному узлу дерева объектов.

### 4.2 Система меню программы GasKit Configurator

Система меню включает следующие пункты:

- Файл содержит общие команды: "Новая", "Открыть рабочую", "Открыть из...", "Сохранить как рабочую", "Сохранить как...", "Проверить", "Выход".
- Правка содержит команду "Запускать GasKit при старте системы", "Расположение GasKit".

**Внимание:** До ввода пароля следующие пункты меню: "Открыть рабочую", "Сохранить как рабочую", "Запускать GasKit при старте системы" являются не доступными. После ввода пароля невозможно изменить каталог размещения системы управления GasKit v.7.2.

#### 4.2.1 Команда "Новая"

При выполнении данной команды программа GkConfigurator создает пустую конфигурацию.

#### 4.2.2 Команда "Открыть рабочую"

При выполнении данной команды программа GkConfigurator считывает рабочую конфигурацию системы управления GasKit v.7.2. Путь к каталогу размещения GasKit v.7.2 задается в файле инициализации GkConfigurator.ini. Если файл инициализации отсутствует или задан неверный путь, то программа предложит выбрать путь к каталогу размещения системы управления GasKit v.7.2.

#### 4.2.3 Команда "Открыть из..."

При выполнении данной команды программа GkConfigurator предлагает выбрать файл с расширением .cf1 и считывает из него конфигурацию системы управления GasKit v.7.2.

#### 4.2.4 Команда "Сохранить как рабочую"

При выполнении данной команды программа GkConfigurator сохраняет текущую конфигурацию системы управления GasKit v.7.2 в соответствующие iniфайлы и базу данных. Путь к каталогу размещения системы управления GasKit v.7.2 задается в файле инициализации GkConfigurator.ini. Если файл инициализации отсутствует или задан неверный путь, то программа предложит выбрать путь к каталогу размещения системы управления GasKit v.7.2.

#### 4.2.5 Команда "Сохранить как…"

При выполнении данной команды программа GkConfigurator предлагает выбрать файл с расширением .cf1 и сохраняет в него текущую конфигурацию системы управления GasKit v.7.2.

#### 4.2.6 Команда "Проверить"

При выполнении данной команды программа GkConfigurator проверяет созданную конфигурацию системы управления GasKit v.7.2 и отображает окно сообщений, содержащее результат проверки. Закрытие окна сообщений производится нажатием клавиши "Esc".

#### 4.2.7 Команда "Выход"

При выполнении данной команды программа GkConfigurator завершается.

#### 4.2.8 Команда "Запускать GasKit при старте системы"

При выполнении данной команды программа GkConfigurator добавляет ярлык запуска системы управления GasKit v.7.2 в список программ, запускаемых

при загрузке операционной системы. Если ярлык уже добавлен, то при выполнении данной команды он удаляется из списка.

#### 4.2.9 Команда "Расположение GasKit"

При выполнении данной команды программа GkConfigurator предлагает выбрать каталог размещения системы управления GasKit v.7.2.

#### 4.3 Настройка параметров АЗС

Окно настройки параметров АЗС представлено на рисунке 2.

| Правка                 |                                                                                                    |                                                                                                    |
|------------------------|----------------------------------------------------------------------------------------------------|----------------------------------------------------------------------------------------------------|
| . A3C №1               | – Настройка параметров А.                                                                                                    | 3C                                                                                                    |
| Зиды топлива           | Название АЗС                                                                                                    | A3C Nº1                                                                                                    |
| Каналы и емкости       |                                                                                                    |                                                                                                    |
| Каналы и посты         | Название фирмы                                                                                                    | 000 "Беркут"                                                                                                    |
| Фискальный регистратор |                                                                                                    |                                                                                                    |
| Настройки GasKit       | Адрес АЗС                                                                                                    | Дворцова пл., 1                                                                                                    |
| Зиды оплаты            |                                                                                                    |                                                                                                    |
| Фильтр журнала событий | Код АЗС                                                                                                    | 1                                                                                                    |
| Дисплей покупателя     |                                                                                                    |                                                                                                    |
|                        |                                                                                                    |                                                                                                    |
|                        |                                                                                                    |                                                                                                    |
|                        | равка<br>АЗС №1<br>Зиды топлива<br>Каналы и емкости<br>Каналы и посты<br>Рискальный регистратор<br>Настройки GasKit<br>Зиды оплаты<br>Рильтр журнала событий<br>Дисплей покупателя | Дравка<br>АЗС №1<br>Зиды топлива<br>Каналы и емкости<br>Каналы и посты<br>Рискальный регистратор<br>Настройки GasKit<br>Зиды оплаты<br>Рильтр журнала событий<br>Дисплей покупателя |

Рисунок 2

Оно содержит следующие элементы:

- Название АЗС название данной АЗС. Используется при генерации отчетов.
- Название фирмы название фирмы владельца данной АЗС. Используется при генерации отчетов.
- Адрес АЗС адрес данной АЗС. Используется при генерации отчетов.
- Код АЗС номер АЗС (число от 1 до 999), который однозначно идентифицирует ее в сети АЗС.

#### 4.4 Настройка видов топлива

Настройка видов топлива состоит из двух этапов:

- Создание вида топлива.
- Редактирование параметров вида топлива.

#### 4.4.1 Окно создания вида топлива

Для создания вида топлива необходимо выбрать узел дерева объектов "Виды топлива" и нажать на кнопку "Добавить вид топлива" (рисунок 3).

| Файл Правка                                                                                                    |                                               |
|----------------------------------------------------------------------------------------------------|-----------------------------------------------|
| <ul> <li>АЗС: АЗС №1</li> <li>Виды топлива</li> <li>Каналы и емкости</li> <li>Каналы и посты</li> <li>Каналы и посты</li> <li>Фискальный регистратор</li> <li>Настройки GasKit</li> <li>Виды оплаты</li> <li>Фильтр журнала событий</li> <li>Дисплей покупателя</li> </ul> | Создание вида топлива<br>Добавить вид топлива |

Рисунок 3

После выполнения вышеприведенных действий будет создан и добавлен в конфигурацию новый вид топлива.

#### 4.4.2 Окно редактирования параметров вида топлива

Окно редактирования параметров вида топлива представлено на рисунке 4.

| Файл Правка                |                        |                |
|----------------------------|------------------------|----------------|
| ▲ A3C: A3C Nº1             | – Настройка параметров | вида топлива   |
| 🖨 💕 Виды топлива           | Код топлива            | 1              |
| Гопливо №1 ; А76           | V.                     | 4.70           |
| Топливо №3 ; А95           | Краткое название       | A76            |
| <b>Т</b> опливо №4 ; ДТ    | Полное название        | Автобензин А76 |
| 🗄 🚔 Каналы и емкости       |                        |                |
| 🖽 📰 Каналы и посты         |                        | Царация        |
| 🗄 💓 Фискальный регистратор |                        | Эдалить        |
| — 🧱 Настройки GasKit       |                        |                |
| 🕀 📟 Виды оплаты            |                        |                |
| 🖳 🕰 Фильтр журнала событий |                        |                |
| 🛄 🛨 Дисплей покупателя     |                        |                |
|                            |                        |                |

Рисунок 4

Оно содержит следующие элементы:

 Код топлива – число (больше нуля), которое однозначно идентифицирует данный вид топлива. Для каждого вида топлива должен быть задан свой код топлива. В системе управления GasKit v.7.2 задано следующее соответствие кода топлива и цвета пистолета:

| Код топлива | Цвет отображения топлива в системе<br>GasKit v.7.2 |
|-------------|----------------------------------------------------|
| 1           | Синий                                              |
| 2           | Красный                                            |
| 3           | Зеленый                                            |
| 4           | Серый                                              |
| 5           | Оранжевый                                          |
| 6           | Цвет морской волны                                 |
| 7           | Пурпурный                                          |

• Краткое название – краткое название вида топлива, например: А-76, ДТ, ... Для каждого вида топлива должно быть задано свое краткое название.

- Полное название полное название вида топлива. Используется при генерации отчетов.
- Кнопка "Удалить" удаляет выбранный вид топлива из конфигурации. Если он задан для какой-либо емкости, выдается сообщение об ошибке.

#### 4.5 Настройка параметров емкостей

Настройка параметров емкостей состоит из нескольких этапов:

- Создание канала управления уровнемерами.
- Редактирование параметров канала управления уровнемерами.
- Создание емкости.
- Редактирование параметров емкости.

#### 4.5.1 Окно создания канала управления уровнемерами

Для создания канала управления уровнемерами необходимо выбрать узел дерева объектов *"Каналы и емкости"*, выбрать тип создаваемого канала управления и нажать на кнопку *"Добавить канал"* (рисунок 5).

| Файл Правка                                                                                                    |                                                                                                    |
|----------------------------------------------------------------------------------------------------|----------------------------------------------------------------------------------------------------|
| <ul> <li>АЗС: АЗС №1</li> <li>Виды топлива</li> <li>Каналы и емкости</li> <li>Каналы и посты</li> <li>Каналы и посты</li> <li>Фискальный регистратор</li> <li>Настройки GasKit</li> <li>Виды оплаты</li> <li>Фильтр журнала событий</li> <li>Дисплей покупателя</li> </ul> | Создание канала управления уровнемерами<br>Тип создаваемого канала String<br>Найти и добавить Добавить канал<br>Настройка интервала записи показаний уровнемеров<br>Интервал записи показаний уровнемеров<br>в базу данных, в секундах. 0 - не писать<br>С |

Рисунок 5

После выполнения вышеприведенных действий будет создан и добавлен в конфигурацию новый канал управления уровнемерами.

Окно создания канала управления уровнемерами (рисунок 5) содержит следующие элементы:

 Тип создаваемого канала – тип используемого на данной АЗС оборудования уровнемеров. В программе GkConfigurator задано следующее соответствие типа канала и типа оборудования уровнемеров:

| Тип канала      | Тип уровнемеров                                                                         |
|-----------------|-----------------------------------------------------------------------------------------|
| Без подключения | Используется драйвер эмуляции работы<br>уровнемеров, когда реальных уровнемеров<br>нет. |
| String          | Уровнемеры типа "Струна"                                                                |
| Labko           | Уровнемеры типа "Labko"                                                                 |

- Кнопка "Найти и добавить" производит автоматический поиск по всем доступным СОМ-портам и добавление в конфигурацию всех найденных каналов управления уровнемерами и уровнемеров.
- Кнопка "Добавить канал" создает и добавляет в конфигурацию новый канал управления уровнемерами выбранного типа.

 Интервал записи показаний уровнемеров в базу данных – интервал (в секундах) записи показаний всех работающих уровнемеров в базу данных. При задании интервала записи равного нулю запись не производится. В случае использования драйвера эмуляции работы уровнемера (тип создаваемого канала управления – "Без подключения") в журнал будут записываться расчетные данные.

#### 4.5.2 Окно редактирования параметров канала управления уровнемерами

Окно редактирования параметров канала управления уровнемерами представлено на рисунке 6.

| <u>Ф</u> айл | Правка                                       |                          |                               |
|--------------|----------------------------------------------|--------------------------|-------------------------------|
| 🔎 A3         | C: A3C №1                                    | – Настройка параметров к | анала управления уровнемерами |
| ÷            | Виды топлива                                 | СОМ-порт                 | 2                             |
| ė- <b>į</b>  | Каналы и емкости                             |                          |                               |
| +            | 😂 Канал №1; Без подключения; COM2; 9600; Нет | Скорость соединения      | 9600                          |
| ÷ 🐩          | Каналы и посты                               |                          |                               |
| Ē. 🖓         | Фискальный регистратор                       | Эхо                      | Нет 🔽                         |
|              | Настройки GasKit                             |                          |                               |
| ÷            | Виды оплаты                                  | Тип канала               | Без подключения 💌             |
| - 4          | Фильтр журнала событий                       |                          |                               |
| ·            | Дисплей покупателя                           | Defense annual           |                               |
|              |                                              | дооавить емкость         | Эдалить канал                 |
|              |                                              |                          |                               |
|              |                                              |                          |                               |

Рисунок 6

Оно содержит следующие элементы:

- СОМ-порт номер СОМ-порта, к которому подключены уровнемеры, принадлежащие к данному каналу управления.
- Скорость соединения скорость соединения по СОМ-порту, к которому подключены уровнемеры, принадлежащие к данному каналу управления.
- Эхо наличие или отсутствие эха в данном канале управления уровнемерами.
- Тип канала тип принадлежащих к данному каналу уровнемеров. Тип уровнемеров, принадлежащих к данному каналу управления, можно изменить на любом этапе настройки.
- Кнопка "Добавить емкость" добавляет емкость к данному каналу управления уровнемерами.
- Кнопка "Удалить канал" удаляет выбранный канал управления уровнемерами из конфигурации.

При использовании автоматического поиска параметры канала управления уровнемерами будут заполнены определенными в результате поиска значениями.

#### 4.5.3 Создание емкости

Для добавления емкости к данному каналу управления уровнемерами необходимо в окне редактирования параметров канала управления нажать на кнопку *"Добавить емкость"* (рисунок 6).

Внимание: В конфигурации не может быть задано более 16-ти емкостей.

При использовании автоматического поиска будет создано найденное число емкостей для каждого канала управления уровнемерами.

#### 4.5.4 Окно редактирования параметров емкости

Окно редактирования параметров емкости представлено на рисунке 7.

| Файл Правка                                    |                     |           |                   |
|------------------------------------------------|---------------------|-----------|-------------------|
| A3C A3C N21                                    | Настройка параметро | в емкости |                   |
| нования<br>Провет Виды топлива                 | Аллес ировнемера    | 1         | <b></b>           |
| 🔄 👘 Каналы и емкости                           | Адрее уровнетера    | P.        |                   |
| 🚊 😭 Канал №1; Без подключения; СОМ2; 9600; Нет | Имя емкости         | 1         |                   |
| ————————————————————————————————————           |                     | 1.        |                   |
| — 📥 Емкость №2; Адр: 2; А76                    | Вид топлива         | A95       | •                 |
| — 🍊 Емкость №3; Адр: 3; А92                    |                     | ,         | _                 |
| — 📥 Емкость №4; Адр: 4; ДТ                     |                     | 1         | Use way as we are |
| — 📥 Емкость №5; Адр: 5; А92                    | Проверить связь     |           | Эдалить емкость   |
| ————————————————————————————————————           |                     |           |                   |
| 🕀 📳 Каналы и посты                             |                     |           |                   |
| 🗄 🖓 Фискальный регистратор                     |                     |           |                   |

Рисунок 7

Оно содержит следующие элементы:

- Адрес уровнемера адрес уровнемера, установленного в редактируемой емкости.
- Имя емкости название емкости, обычно нарисованное на крышке колодца емкости. Используется для составления отчетов.
- Вид топлива вид топлива, который содержит данная емкость. Может быть выбран только из заданных в редактируемой конфигурации видов топлива.
- Кнопка "Проверить связь" проверяет наличие или отсутствие связи с уровнемером, адрес которого задан параметром "Адрес уровнемера".
- Кнопка "Удалить емкость" удаляет выбранную емкость из конфигурации. Если она задана для какого-либо пистолета, выдается сообщение об ошибке.

#### 4.6 Настройка параметров ТРК

Настройка параметров ТРК состоит из нескольких этапов:

- Создание канала управления ТРК.
- Редактирование параметров канала управления ТРК.
- Создание поста.
- Редактирование параметров поста.
- Создание пистолета.
- Редактирование параметров пистолета.

#### 4.6.1 Окно создания канала управления ТРК

Для создания канала управления ТРК необходимо выбрать узел дерева объектов *"Каналы и посты"*, выбрать тип создаваемого канала управления и нажать на кнопку *"Добавить канал"* (рисунок 8).

| Файл Правка                                     |                                    |
|-------------------------------------------------|------------------------------------|
| A3C: A3C №1                                     | Создание канала управления ТРК     |
| 🗄 🚰 Виды топлива                                | Тип создаваемого канала Gilbarco 🔻 |
| 🗄 📳 Каналы и емкости                            |                                    |
| 🗈 🚉 Каналы и посты                              | Найти и орбавить Побавить канад    |
| — у Фискальный регистратор<br>— Изотрабии Сраки |                                    |
| настроики сазки                                 |                                    |
| 🔍 Фильтр журнала событий                        |                                    |
| <b>т</b> Дисплей покупателя                     |                                    |
|                                                 |                                    |

#### Рисунок 8

После выполнения вышеприведенных действий будет создан и добавлен в конфигурацию новый канал управления ТРК. Окно создания канала управления ТРК (рисунок 8) содержит следующие элементы:

 Тип создаваемого канала – тип используемого на данной АЗС оборудования ТРК. В программе GkConfigurator задано следующее соответствие типа канала и типа оборудования ТРК:

| Тип канала      | Тип оборудования ТРК                                                         |
|-----------------|------------------------------------------------------------------------------|
| Без подключения | Применяется в демонстрационных целях, когда реального подключения к ТРК нет. |
| Gilbarco        | TPK Gilbarco                                                                 |
| EC2000          | TPK Tankanlagen Salzkotten                                                   |
| Wayne           | TPK Dresser Wayne                                                            |
| KDU             | Контроллер дистанционного управления<br>для механических ТРК                 |
| Adast           | TPK ADAST                                                                    |
| Autotank        | TPK Autotank                                                                 |
| Topaz           | ТРК Топаз                                                                    |

- Кнопка "Найти и добавить" производит автоматический поиск по всем доступным СОМ-портам и добавление в конфигурацию всех найденных каналов управления ТРК и ТРК выбранного типа.
- Кнопка "Добавить канал" создает и добавляет в конфигурацию новый канал управления ТРК выбранного типа.

#### 4.6.2 Окно редактирования параметров канала управления ТРК

Окно редактирования параметров канала управления ТРК представлено на рисунке 9.

| Файл Правка                                                      |                          |                      |
|------------------------------------------------------------------|--------------------------|----------------------|
| A3C: A3C №1                                                      | – Настройка параметров к | анала управления ТРК |
| 🗄 📲 Виды топлива                                                 | СОМ-порт                 | 1                    |
| ⊞ 😫 Каналы и емкости                                             |                          |                      |
| 🖃 📳 Каналы и посты                                               | Скорость соединения      | 4800                 |
| на наличт, спрасо; сомт, 4800; есть:<br>П Фискальный регистратор | 3.0                      | Fort                 |
| Настройки GasKit                                                 | 3.0                      |                      |
| 🖶 🕎 Виды оплаты                                                  | Тип канала               | Gilbarco             |
| — 🕰 Фильтр журнала событий                                       |                          |                      |
| <sup>⊥</sup> <b>⊤</b> Дисплей покупателя                         | Добавить пост            | Удалить канал        |
|                                                                  |                          |                      |

Рисунок 9

Оно содержит следующие элементы:

- СОМ-порт номер СОМ-порта, к которому подключены ТРК, принадлежащие к данному каналу управления ТРК.
- Скорость соединения скорость соединения по СОМ-порту, к которому подключены посты, принадлежащие к данному каналу управления ТРК.
- Эхо наличие или отсутствие эха в данном канале управления ТРК.
- Тип канала тип принадлежащих к данному каналу ТРК. Тип ТРК принадлежащих к данному каналу управления можно изменить на любом этапе настройки.
- Кнопка "Добавить пост" добавляет пост к выбранному каналу управления ТРК.
- Кнопка "Удалить канал" удаляет выбранный канал управления ТРК из конфигурации.

При использовании автоматического поиска параметры канала управления ТРК будут заполнены определенными в результате поиска значениями.

#### 4.6.3 Создание поста

Для добавления поста к данному каналу управления ТРК необходимо в окне редактирования параметров канала управления нажать на кнопку *"Добавить пост"* (рисунок 9).

#### Внимание: В конфигурации не может быть задано более 32-х постов.

При использовании автоматического поиска будет создано найденное число постов для каждого канала управления ТРК.

#### 4.6.4 Окно редактирования параметров поста

Окно редактирования параметров поста представлено на рисунке 10.

|                                                  | – Настройка дараметров доста         |
|--------------------------------------------------|--------------------------------------|
| A3C: A3C 3                                       |                                      |
| 🚊 📲 Виды топлива                                 | Адрес поста 1                        |
| — 📑 Топливо №1 ; А-76                            |                                      |
| — 🚰 Топливо №2 ; А-92                            |                                      |
| Топливо №3 ; А-95                                | Параметр 1 1 Задать всем             |
| 🚊 🚉 Каналы и емкости                             |                                      |
| 🔄 🗄 🔁 Канал №1; Без подключения; СОМ1; 9600; Нет |                                      |
| 🖻 🔄 Каналы и посты                               |                                      |
| 📄 🔁 Канал №1; Adast; COM1; 4800; Нет             | Ограничение объема, для режима       |
| ⊡ <mark>⊪⊟</mark> Пост №1; Адр: 1; Кл: Insert    | "Автоматический отпуск топлива с 200 |
| ⊡ - <mark>II</mark> Пост №2; Адр: 2; Кл: Home    | постоплатой"                         |
| і Пост №3; Адр: 3; Кл: РадеUp                    |                                      |
| і́ш - 📲 Пост №4; Адр: 4; Кл: Delete              | Клавиша выбора поста Insert          |
| іш. <mark>⊪≣</mark> Пост №5; Адр: 5; Кл: End     |                                      |
| 🔃 📲 Пост №6; Адр: 6; Кл: PageDown                | Проверить связь Удадить пост         |
| 🖻 🚀 Фискальные регистраторы                      |                                      |
| ⊟ 🥪 ФР №1; Без подключения; СОМ7                 |                                      |
| 📃 📃 Редактор товарного чека                      | Создание пистолета                   |
| 🖻 🔠 Настройка системы управления АЗС             |                                      |
| 🔜 🛄 Настройка уровня оператора АЗС               |                                      |
| 🖻 🐻 Виды оплаты                                  |                                      |

Рисунок 10

Оно содержит следующие элементы:

- Адрес поста адрес поста, принадлежащего данному каналу управления ТРК.
- Параметр 1 зависит от типа канала управления, содержащего данный пост (смотри Приложение 5).
- Параметр 2 зависит от типа канала управления, содержащего данный пост (смотри Приложение 5).
- Кнопка "Задать всем" задает всем постам, принадлежащим данному каналу управления, параметры (*"Параметр 1"*, *"Параметр 2"*), заданные для выбранного поста.
- Ограничение объёма задание посту максимального объёма, для автоматического отпуска топлива с постоплатой (целое число литров).
- Клавиша выбора поста название клавиши выбора данного поста при работе в системе управления A3C GasKit v.7.2. Для задания клавиши выбора поста необходимо выполнить следующие действия:
  - Выделить соответствующее поле навести на него указатель мышки и щелкнуть левой кнопкой или выбрать его при помощи клавиши "Tab".
  - Нажать клавишу выбора поста.
     Внимание: Запрещены следующие клавиши: Ctrl, Enter, Alt, F10 и специальные клавиши стандартной клавиатуры.
- Кнопка "Проверить связь" проверяет наличие или отсутствие связи с выбранным постом.
- Кнопка "Удалить пост" удаляет выбранный пост из конфигурации.
- Кнопка "*Найти и добавить*" производит автоматический поиск и добавление пистолетов к выбранному посту.
- Кнопка "Добавить пистолет" добавляет пистолет к выбранному посту.

#### 4.6.5 Создание пистолета

Для добавления пистолета к выбранному посту необходимо в окне редактирования параметров поста нажать на кнопку *"Добавить пистолет"* (рисунок 10).

#### Внимание: У поста не может быть задано более 6-ти пистолетов.

При использовании автоматического поиска пистолетов (кнопка *"Найти и добавить"*, рисунок 10) будут найдены и добавлены пистолеты, существующие у поста, адрес которого задан параметром *"Адрес поста"*.

#### 4.6.6 Окно редактирования параметров пистолета

Окно редактирования параметров пистолета представлено на рисунке 11.

| Файл Правка                                 |                     |                  |
|---------------------------------------------|---------------------|------------------|
| A3C: Test Nº1                               | – Настройка парамет | ров пистолета    |
| 🕂 🐨 Виды топлива                            | Номер емкости       | 5; A98           |
| 🕀 🚖 Каналы и емкости                        |                     |                  |
| 🚊 🔄 Каналы и посты                          | Точность            | 1 Задать всем    |
| 😥 🔁 Канал №1; Gilbarco; COM2; 4800; Есть    |                     |                  |
| 🖻 🚼 Канал №2; Gilbarco; COM3; 4800; Есть    |                     | 1                |
| ⊟⊶ <mark>⊪⊟</mark> Пост №4; Адр: 4; Кл: Esc |                     | 9далить пистолет |
| `ъ Пистолет №1; Емк: 5; А98                 |                     |                  |
| — 🔪 Пистолет №2; Емк: 3; А92                |                     |                  |

Рисунок 11

Оно содержит следующие элементы:

- Номер емкости номер определенной в конфигурации емкости, к которой подключен данный пистолет.
- Точность точность задания посту дозы для отпуска топлива по данному пистолету (целое число сотых литра, например: 1 – одна сотая литра, 100 – один литр).
- Кнопка "Задать всем" задает всем пистолетам, принадлежащим данному посту, параметр "Точность," заданный для выбранного пистолета.
- Кнопка "Удалить пистолет" удаляет данный пистолет из конфигурации.

#### 4.7 Настройка параметров фискальных регистраторов

Настройка параметров фискальных регистраторов состоит из нескольких этапов:

- Создание фискального регистратора.
- Редактирование параметров фискального регистратора.
- Редактирование шаблона товарного чека.

#### 4.7.1 Окно создания фискального регистратора

Для создания фискального регистратора необходимо выбрать узел дерева объектов *"Фискальные регистраторы"*, выбрать тип создаваемого фискального регистратора и нажать кнопку *"Добавить ФР"* (рисунок 12).

| <u>Ф</u> айл | Правка                                                                                                    |                                                                       |                                        |
|--------------|----------------------------------------------------------------------------------------------------|-----------------------------------------------------------------------|----------------------------------------|
|              | С: Test №1<br>Виды топлива<br>Каналы и емкости<br>Каналы и посты<br>Фискальные регистраторы<br>Настройки GasKit<br>Виды оплаты<br>Фильтр журнала событий<br>Дисплей покупателя<br>Скрипты<br>Обмен данными | Добавление фискального рег<br>Тип добавляемого ФР<br>Найти и добавить | истратора<br>ШТРИХ-ФР-Ф<br>Добавить ФР |

Рисунок 12

Окно создания фискального регистратора (рисунок 12) содержит следующие элементы:

 Тип добавляемого ФР – тип фискального регистратора, подключенного к настраиваемому рабочему месту оператора. В программе GkConfigurator задано следующее соответствие типов фискальных регистраторов моделям производителей оборудования фискальных регистраторов:

| Тип ФР               | Производитель ФР Модель ФР          |                                  |
|----------------------|-------------------------------------|----------------------------------|
| Без подклю-<br>чения | Печать чека производиться не будет. |                                  |
| ШТРИХ                | НТЦ "ШТРИХ-М"                       | ККМ "ШТРИХ-ФР-К",<br>версия 03   |
| ФЕЛИКС               | ООО "АТОЛ техноло-<br>гии"          | ККМ "ФЕЛИКС-Р Ф",<br>версия 2.3. |
| MSTAR                | "МультиСофт Системз"                | ККМ "MSTAR-Ф", версия<br>3.0     |
| ПРИМ                 | ОАО СКБ ВТ "ИСКРА"                  | ККМ "БИС-01Ф"                    |
|                      |                                     | Все модели линейки<br>ККМ "ПРИМ" |

 Кнопка "Найти и добавить" – производит автоматический поиск по всем доступным СОМ-портам и добавление в конфигурацию всех найденных фискальных регистраторов выбранного типа. Окно поиска фискальных регистраторов:

| П | Поиск фискальных регистраторов |            |                |           |
|---|--------------------------------|------------|----------------|-----------|
|   | Идет поиск.                    |            |                |           |
|   | СОМ-порт                       | Тип ФР     | Скорость связи | Результат |
|   | 1                              | ШТРИХ-ФР-Ф | 115200         | ДА        |
|   | 2                              | ШТРИХ-ФР-Ф | 115200         | HET       |
|   | 7                              | ШТРИХ-ФР-Ф | 9600           |           |
|   |                                |            |                |           |
|   |                                |            |                |           |
|   |                                |            |                |           |
|   |                                |            |                |           |
|   |                                |            |                |           |
|   |                                |            |                |           |
|   |                                |            |                |           |
|   |                                |            |                |           |
|   |                                | 2          |                |           |
|   |                                | закрыть    | Прерв          | ать       |
|   |                                |            |                |           |

Рисунок 13

 Кнопка "Добавить ФР" – создает и добавляет в конфигурацию новый фискальный регистратор выбранного типа.
 Если к рабочему месту оператора подключены фискальные регистраторы разных типов, то следует последовательно добавить требуемое количество фискальных регистраторов.

#### 4.7.2 Окно редактирования параметров фискального регистратора

Окно редактирования параметров фискального регистратора содержит две вкладки:

- Вкладка редактирования параметров системы управления (рисунок 14) позволяет задавать параметры системы управления GasKit v.7.2 для работы с данным фискальным регистратором.
- Вкладка программирования параметров фискального регистратора (рисунок 15) позволяет программировать такие параметры выбранного фискального регистратора, как:
  - Дата и время.
  - Скорость связи.
  - Заголовок чека.
  - Название видов оплаты.
- Кнопка "Удалить ΦР" удаляет данный фискальный регистратор из конфигурации.

#### 4.7.2.1 Вкладка редактирования параметров системы управления

Вкладка редактирования параметров системы управления представлена на рисунке 14.

Она содержит следующие элементы:

- Тип ФР тип фискального регистратора, подключенного к настраиваемому рабочему месту оператора.
- СОМ-порт номер СОМ-порта, к которому подключен фискальный регистратор.
- Скорость связи скорость связи с подключенным фискальным регистратором.

| <u>Ф</u> айл Правка                              |                                                            |
|--------------------------------------------------|------------------------------------------------------------|
| A 3C: Text No1                                   | Настройка фискального регистратора                         |
| на вос. технот<br>на вос. технот<br>Виды топлива | Параметры системы управления Параметры ФР                  |
|                                                  |                                                            |
| 🗄 🦉 Каналы и посты                               | Тип ФР ШТРИХ-ФР-Ф                                          |
| 🖻 🧳 Фискальные регистраторы                      |                                                            |
| <u>⊕</u> 🤣 ФР №1; ШТРИХ-ФР-Ф; СОМ1               | СОМ-порт 1 Проверить                                       |
| Настройка системы управления АЗС                 |                                                            |
| ⊕ Виды оплаты                                    | Скорость связи                                             |
| чильтр журнала сооьпии<br>Пистаей покипателя     |                                                            |
| д дистлей покупателя                             |                                                            |
| Парания                                          | Типотрезки чека участично                                  |
| 🚪 Настройка рабочего места менеджера АЗС         |                                                            |
| 🖷 🗄 Пароли                                       | Разрешить печать чеков [] Печатать картинку на чеке        |
| 🔤 Архивация базы данных                          | 🔽 Использовать для продажи топлива                         |
|                                                  |                                                            |
|                                                  | Номера отделов, через запятую 1, 2, 3,                     |
|                                                  |                                                            |
|                                                  | Соответствие вида оплаты в системе GasKit виду оплаты в ФР |
|                                                  | № Вид оплаты в системе GasKit Вид оплаты в ФР              |
|                                                  | 1 Наличные НАЛИЧНЫМИ                                       |
|                                                  |                                                            |
|                                                  |                                                            |
|                                                  |                                                            |
|                                                  |                                                            |
|                                                  |                                                            |
|                                                  | lluce dB                                                   |
|                                                  | Эдалить ФР                                                 |
|                                                  |                                                            |

Рисунок 14

- Кнопка "Проверить" проверить наличие или отсутствие связи с фискальным регистратором. Для проверки связи необходимо задать следующие параметры:
  - Тип ФР.
  - СОМ-порт.
  - Скорость связи.

После проверки связи будет показано сообщение с результатом проверки.

- Тип отрезки чека для фискального регистратора "ШТРИХ-ФР-Ф" определены следующие значения данного параметра:
  - Не отрезать не отрезать чек после печати.
  - Частично не полная отрезка чека после печати.
  - Полностью полная отрезка чека после печати.

Для других типов фискальных регистраторов редактирование этого параметра недоступно.

- Пароль оператора пароль оператора, позволяющий печатать чеки. Максимальный размер – 8 символов. Пароль указан в документации фискального регистратора.
- Разрешить печать чеков разрешить системе управления GasKit v.7.2 печатать чеки на данном ФР.
- Использовать для продажи топлива указать системе управления GasKit v.7.2, что для учета продаж топлива используется данный ФР. Внимание: В системе управления GasKit v.7.2 должен быть задан один фискальный регистратор для продажи топлива.
- Печатать картинку на чеке разрешить печатать на чеке картинку из памяти фискального регистратора.

- Номера отделов номера отделов, через запятую, продажи по которым будут учитываться в данном фискальном регистраторе.
- Соответствие вида оплаты в системе GasKit виду оплаты в ФР задание соответствия между видами оплат, определенных в системе GasKit v.7.2 и видами оплат фискального регистратора.

## 4.7.2.2 Вкладка программирования параметров фискального регистратора

Вкладка программирования параметров фискального регистратора представлена на рисунке 15.

| Файл Правка                                                                                                    | 11X                                             |
|----------------------------------------------------------------------------------------------------|-------------------------------------------------|
| I A3C: Test №1                                                                                                    | настроика фискального регистратора              |
| 🗄 📲 Виды топлива                                                                                                   | Параметры системы управления Параметры ФР       |
| ⊕ Каналы и емкости<br>⊕ Каналы и посты<br>⊖- ∲ Фискальные регистраторы<br>⊢∲ ФР №1: ШТРИХ-ФР-Ф: СОМ1: Сео. № 26605 | Пароль администратора                           |
| Редактор товарного чека                                                                                            | Дата Время Дата ФР Время ФР                     |
| — 🏢 Настройки GasKit                                                                                               |                                                 |
| 🗄 🐙 Виды оплаты                                                                                                    | 12.03.2004 14.13.00 277 12.03.2004 14.13.00     |
| Фильтр журнала событий                                                                                             |                                                 |
| — Т Дисплеи покупателя<br>— Фринании                                                                               | Новая скорость связи 9600 Эстановить            |
| Пара Скринны Паранными                                                                                             |                                                 |
|                                                                                                    | Редактирование заголовка чека                   |
|                                                                                                    | Nº Строка заголовка чека                        |
|                                                                                                    | 1 A3C Test №1                                   |
|                                                                                                    | 2 Добро пожаловать                              |
|                                                                                                    | 3 Спасибо за покупку                            |
|                                                                                                    |                                                 |
|                                                                                                    | Редактирование названий видов оплаты            |
|                                                                                                    | № Название вида оплаты фискального регистратора |
|                                                                                                    | 1 НАЛИЧНЫМИ                                     |
|                                                                                                    | 2 КРЕДИТОМ                                      |
|                                                                                                    | З БАНК.КАРТОЙ                                   |
|                                                                                                    |                                                 |
|                                                                                                    |                                                 |
|                                                                                                    | Удалить ФР                                      |
|                                                                                                    |                                                 |

Рисунок 15

Она содержит следующие элементы:

- Пароль администратора пароль администратора, позволяющий производить настройку фискального регистратора. Максимальный размер 8 символов. Пароль указан в документации фискального регистратора.
- Кнопка *"Прочитать данные"* установить соединение с фискальным регистратором для настройки следующих параметров:
  - Дата и время.
  - Скорость связи.
  - Заголовок чека.
  - Названия видов оплаты.

Для установки соединения с фискальным регистратором необходимо на вкладке редактирования параметров системы управления задать следующие параметры:

- Тип ФР.
- СОМ-порт.
- Скорость связи.

- Дата по умолчанию в данном поле отображается системная дата данного компьютера. Дату можно корректировать вручную.
- Время по умолчанию в данном поле отображается системное время данного компьютера. Время можно корректировать вручную.
- Дата ФР дата, считанная из фискального регистратора. Считывается после ввода корректного пароля администратора.
- Время ФР время, считанное из фискального регистратора. Считывается после ввода корректного пароля администратора.
- Кнопка ">>" установить фискальному регистратору дату и время, заданные параметрами *"Дата"* и *"Время"*.
- Новая скорость связи поле для выбора новой скорости соединения с фискальным регистратором.
- Кнопка "Установить" установить фискальному регистратору новое значение скорости связи с компьютером.
- Заголовок чека элемент, содержащий строки заголовка чека.
- Название видов оплаты элемент, содержащий названия видов оплаты фискального регистратора. Номер и текст строки в элементе соответствует номеру и названию вида оплаты в фискальном регистраторе.

#### 4.7.3 Окно редактора товарного чека

Для настройки товарного чека соответствующего фискального регистратора необходимо выбрать узел дерева объектов *"Редактор товарного чека"* (рисунок 16).

| Файл Правка                                                                                                    |                                                                                                    |                                                                  |
|----------------------------------------------------------------------------------------------------|----------------------------------------------------------------------------------------------------|------------------------------------------------------------------|
| <ul> <li>Д.З.С. Test №1</li> <li>Виды топлива</li> <li>Каналы и емкости</li> <li>Каналы и посты</li> <li>Каналы и посты</li> <li>Фискальные регистраторы</li> <li>Ф.№ ФР №1; ШТРИХ-ФР-Ф; СОМ1; Сер. № 26605</li> </ul>                                                                                                    | - Шаблон товарного чека<br>Чек №ФОСНИМ% %ТІМЕ%<br>%FOR%<br>%GOODS%<br>%QTY% x %PRICE% p. %VALUE% p. | – Вставка тега в шаблон<br>Номер чека<br>Начало<br>повторяющейся |
| <ul> <li>Редактор товарного чека</li> <li>Настройки GasKit</li> <li>Виды оплаты</li> <li>Фильтр журнала событий</li> <li>Дисплей покупателя</li> <li>Килиты</li> </ul>                                                                                                    | %END%<br>%PAYTPINF0% %SUM% p.                                                                       | области<br>Название товара<br>Количество                         |
| Соринска соринска сор | (ПОДПИСЬ КАССИРА)<br><br>(ПОДПИСЬ КЛИЕНТА)                                                          | Цена<br>Скидка                                                   |
|                                                                                                    | СПАСИБО ЗА ПОКУПКУ                                                                                  | Стоимость<br>Конец<br>повторяющейся<br>области                   |
|                                                                                                    |                                                                                                    | Итоговая сумма<br>чека<br>Информация о<br>виде оплаты            |
|                                                                                                    | Просмотр                                                                                            | Дата и время                                                     |

Рисунок 16

Окно редактора товарного чека содержит следующие элементы:

 Шаблон товарного чека – шаблон товарного чека, содержит текст чека и специальные теги.

- Кнопка *"Номер чека"* вставляет в шаблон чека тег %DOCNUM% (выделяется синим цветом). При печати товарного чека данный тег заменяется номером текущего товарного чека.
- Кнопка "Начало повторяющейся области" вставляет в шаблон чека тег %FOR% (выделяется зеленым цветом). Данный тег определяет начало области, повторяющейся для каждого товара при печати чека (если пробивается один чек для нескольких товаров).
- Кнопка *"Название товара"* вставляет в шаблон чека тег %GOODS% (выделяется синим цветом). При печати товарного чека данный тег заменяется названием продаваемого товара.
- Кнопка *"Количество"* вставляет в шаблон чека тег %QTY% (выделяется синим цветом). При печати товарного чека данный тег заменяется продаваемым количеством товара.
- Кнопка *"Цена"* вставляет в шаблон чека тег %PRICE% (выделяется синим цветом). При печати товарного чека данный тег заменяется ценой продаваемого товара.
- Кнопка "Скидка" вставляет в шаблон тег %DISCOUNT% (выделяется синим цветом). При печати товарного чека данный тег заменяется величиной скидки в процентах.
- Кнопка "Стоимость" вставляет в шаблон тег %VALUE% (выделяется синим цветом). При печати товарного чека данный тег заменяется стоимостью продаваемого товара (количество \* цена).
- Кнопка "Конец повторяющейся области" вставляет в шаблон чека тег %END% (выделяется зеленым цветом). Данный тег определяет конец области, повторяющейся для каждого товара при печати чека (если пробивается один чек для нескольких товаров).
- Кнопка *"Итоговая сумма чека"* вставляет в шаблон чека тег %SUM% (выделяется синим цветом). При печати товарного чека данный тег заменяется итоговой суммой чека.
- Кнопка "Информация о виде оплаты" вставляет в шаблон чека тег %РАҮТРІNFO% (выделяется синим цветом). При печати товарного чека данный тег заменяется названием вида оплаты текущей продажи.
- Кнопка *"Дата и время"* вставляет в шаблон чека тег %TIME% (выделяется синим цветом). При печати товарного чека данный тег заменяется датой и временем печати чека.
- Кнопка "Просмотр" показывает, как на чековой ленте будет печататься товарный чек с замененными тегами (рисунок 17).

| 🗏 Пример товарного чека                                  | × |
|----------------------------------------------------------|---|
| Yer 10555 01/01/2000 00:00:01                            |   |
| Пост 1: А92<br>10.00 x 11.00 p. XXX.XX p.                |   |
| Жищкость тормозная DOT4 0.3 л.<br>1 x 55.00 p. XXX.XX p. |   |
| Kapwa VISA XXXX p.                                       |   |
| (ПОДПИСЬ КАССИРА)                                        |   |
| (подпись клиента)                                        |   |
| СПАСИБО ЗА ПОКУПКУ                                       |   |
|                                                          |   |
|                                                          |   |
|                                                          |   |
|                                                          |   |
| Закрыть                                                  |   |

Рисунок 17

#### 4.8 Настройка системы управления АЗС

Для настройки системы управления A3C GasKit v.7.2 необходимо выбрать узел дерева объектов *"Настройка системы управления A3C"* (рисунок 18). Настройка системы управления позволяет разрешить или запретить оператору выполнять те или иные действия при работе в системе управления A3C GasKit v.7.2. Настройки разделяются на две группы:

- Общие для всех уровней доступа (рисунок 18).
- Настройка уровня оператора АЗС (рисунок 19).

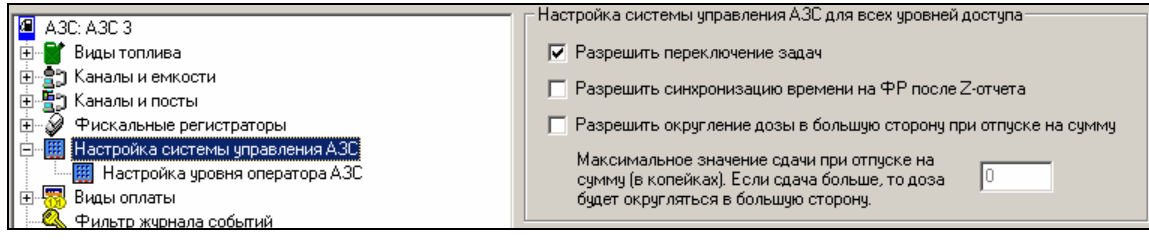

Рисунок 18

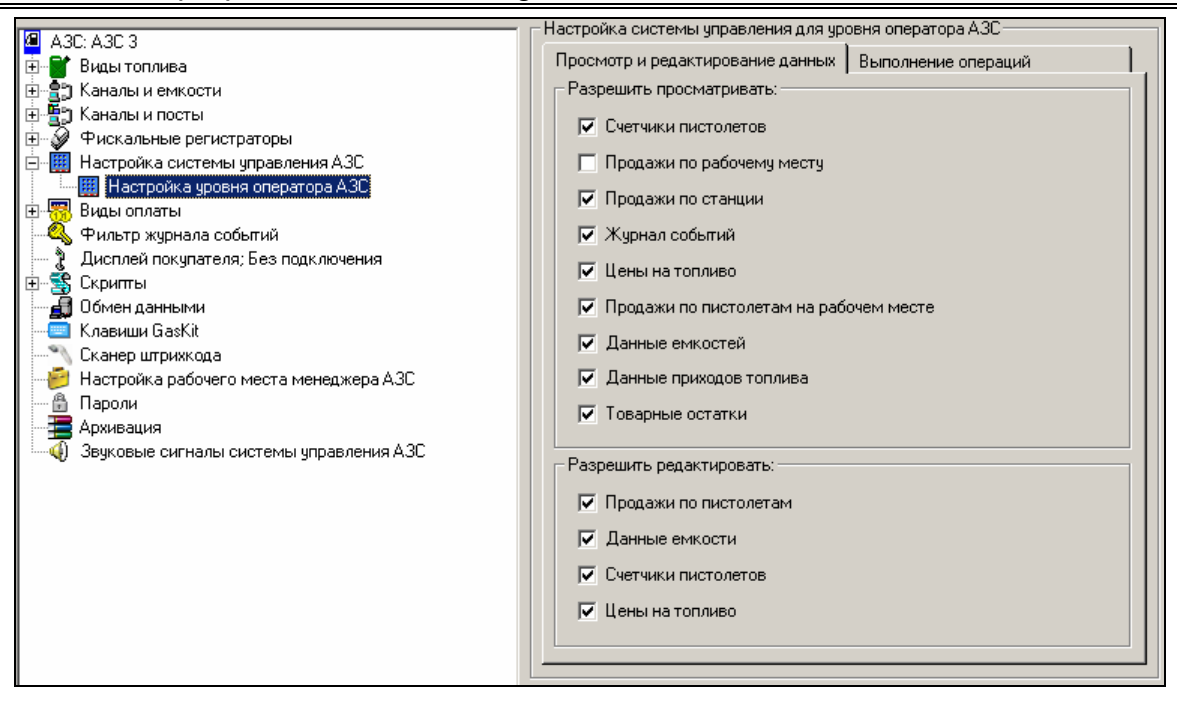

Рисунок 19

#### 4.8.1 Настройка управляющих клавиш GasKit v.7.2

Для настройки управляющих клавиш системы управления A3C GasKit v.7.2 необходимо выбрать узел дерева объектов *"Клавиши GasKit"* (рисунок 20).

Настройка управляющих клавиш позволяет задать любые клавиши для вызова информационных окон, а также для выполнения тех или иных действий при работе с системой управления A3C GasKit v.7.2.

Для задания управляющей клавиши необходимо выполнить следующие действия:

- Перейти на соответствующую вкладку.
- Выделить требуемую ячейку таблицы (белого цвета) навести на нее указатель мышки и дважды щелкнуть левой кнопкой или выбрать ячейку при помощи клавиш *"Вверх", "Вниз"* и нажать клавишу *"Enter"*.
- Нажать выбранную управляющую клавишу.

|                                            | _ Настр                                    | ойка управляющих клавиш ———— |                           |          |
|--------------------------------------------|--------------------------------------------|------------------------------|---------------------------|----------|
| талана на на на на на на на на на на на на | Редактирование и навигация Цифры и арифмет |                              | Цифры и арифметические    | действия |
| 🕀 🚉 Каналы и емкости                       | Упр                                        | авление отпуском топлива     | Вызов информационных окон | + )'     |
| 🗄 📲 Каналы и посты                         |                                            |                              |                           | 1        |
| 🕀 🤣 Фискальные регистраторы                | N≗                                         | Действие управляющей клавиши | Клавиша                   |          |
| Настройка системы управления АЗС           | 1                                          | Отпуск на сумму              | Num *                     |          |
|                                            | 2                                          | Отпуск до полного бака       | Num /                     |          |
| 🕰 Фильтр журнала событий                   | 3                                          | Начать отпуск                | Enter                     |          |
| Дисплей покупателя; Без подключения        |                                            | Напецатать чек               | Num +                     |          |
| — З скрипты<br>— Я Обмен данными           | <del>"</del>                               |                              | Num                       |          |
| — 🧮 Клавиши GasKit                         |                                            |                              | Davie /Deach              |          |
| 🖳 Канер штрихкода                          | <u> </u>                                   | напечатать товарный чек      | Fause/break               |          |
| — 🤗 Настройка рабочего места менеджера АЗС | 7                                          | Остановить отпуск            | Space                     |          |
| Пароли                                     |                                            |                              |                           |          |
|                                            |                                            |                              |                           |          |
| звуковые си налы системы управления ASC    |                                            |                              |                           |          |
|                                            |                                            |                              |                           |          |
|                                            |                                            |                              |                           |          |
|                                            |                                            |                              |                           |          |
|                                            |                                            |                              |                           |          |
|                                            |                                            |                              |                           |          |
|                                            |                                            |                              |                           |          |
|                                            |                                            |                              |                           |          |
|                                            |                                            |                              |                           |          |
|                                            |                                            |                              |                           |          |
|                                            |                                            |                              |                           |          |
|                                            |                                            |                              |                           |          |
|                                            |                                            |                              |                           |          |

Рисунок 20

## 4.8.2 Настройка системы управления АЗС GasKit v.7.2 для работы со сканером штрихкода

Для настройки системы управления A3C GasKit v.7.2 для работы со сканером штрихкода необходимо выбрать узел дерева объектов *"Сканер штрихкода"* (рисунок 21).

| <u>Ф</u> айл Правка                         |                                                      |
|---------------------------------------------|------------------------------------------------------|
|                                             | Параметры сканера штрихкода                          |
| A3C: A3C 3                                  |                                                      |
| 🖅 📲 Виды топлива                            | Для настройки параметров сканера штрихкода           |
| 🕀 🚉 Каналы и емкости                        | нажмите на кнопку "Ввод штрихкода" и считайте        |
| 🗄 🖫 Каналы и посты                          | сканером штрихкод товара, содержащии только<br>шифпы |
| 🗄 🞻 Фискальные регистраторы                 | цитры.                                               |
| 🖶 🧱 Настройка системы управления АЗС        | Ввод штрихкода                                       |
| 🗄 📆 Виды оплаты                             |                                                      |
| 🔍 🔍 Фильтр журнала событий                  |                                                      |
| — 🦹 Дисплей покупателя; Без подключения     | Штрихкод                                             |
| 🗄 🔹 Скриты                                  |                                                      |
| 🚽 🗿 Обмен данными                           |                                                      |
| — 🥶 Клавиши GasKit                          | Просмотр кодов                                       |
| — 🔨 Сканер штрихкода                        |                                                      |
| 🥑 Настройка рабочего места менеджера АЗС    |                                                      |
|                                             |                                                      |
| — 🚍 Архивация                               |                                                      |
| 📖 🎣 Звуковые сигналы системы управления АЗС |                                                      |

Рисунок 21

Для настройки сканера штрихкодов необходимо нажать на кнопку "Ввод штрихкода" и просканировать какой-нибудь цифровой штрихкод.

При программировании сканеров штрихкодов необходимо установить не пустые префикс и суффикс. Стандартные настройки сканеров, когда префикс пустой, а суффикс использует код клавиши Enter, не подходят. Идеально, если префикс равен комбинации Ctrl-Backspace, а суффикс равен комбинации Ctrl-Backspace, и суффиксов и суффиксов можно использовать окно просмотра кодов, которые посылает сканер. Это окно открывается кнопкой "Просмотр кодов".

#### 4.9 Настройка видов оплаты

Настройка видов оплаты состоит из двух этапов:

- Создание вида оплаты.
- Редактирование параметров вида оплаты.

#### 4.9.1 Окно создания вида оплаты

Для создания вида оплаты необходимо выбрать узел дерева объектов *"Виды оплаты"* и нажать на кнопку *"Добавить вид оплаты"* (рисунок 22).

Рисунок 22

После выполнения вышеприведенных действий будет создан и добавлен в конфигурацию новый вид оплаты.

#### 4.9.2 Окно редактирования параметров вида оплаты

Окно редактирования параметров вида оплаты представлено на рисунке 23.

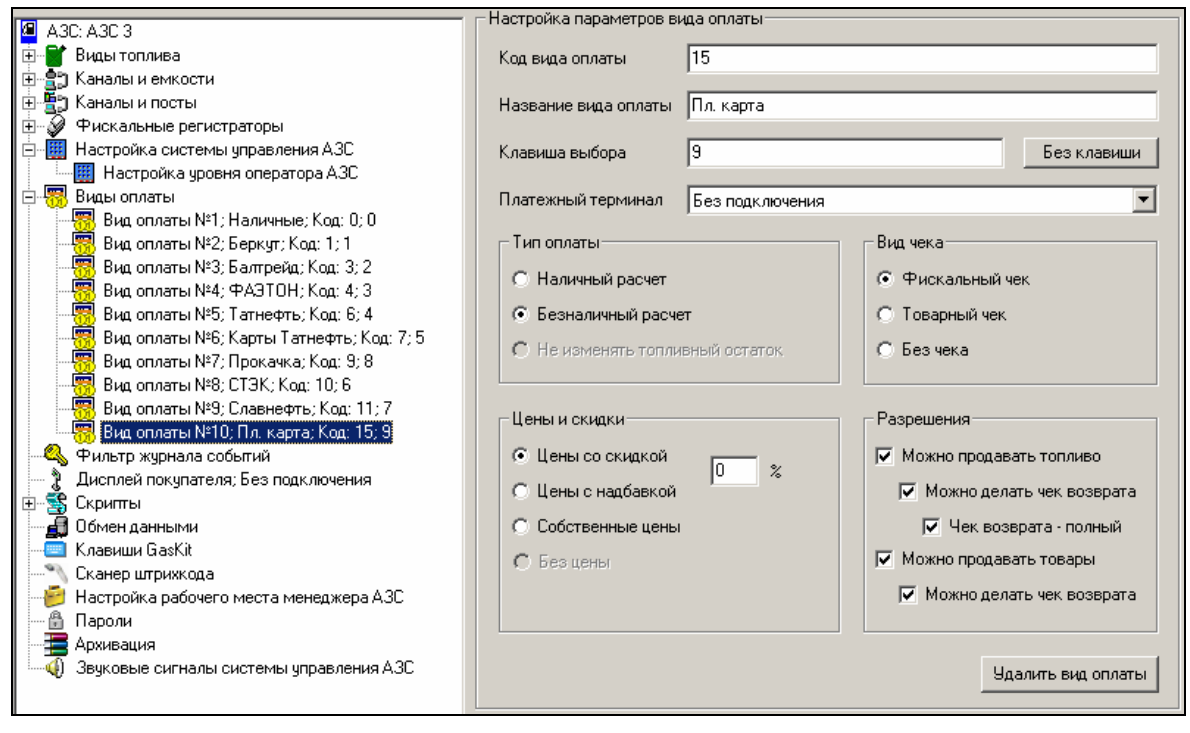

Рисунок 23

Оно содержит следующие элементы:

- Код вида оплаты число, идентифицирующее данный вид оплаты. Зарезервированы следующие значения кода вида оплаты:
  - 0 наличные.
  - 9 прокачка.
- Название вида оплаты строка названия данному виду оплаты.
- Клавиша выбора клавиша для выбора данного вида оплаты при работе в системе управления A3C GasKit v.7.2.
   Внимание: Запрещены следующие клавиши: Ctrl, Enter, Alt, F10 и специальные клавиши стандартной клавиатуры.
- Кнопка "Без клавиши" кнопка позволяющая удалить клавишу выбора для вида оплаты. Назначение клавиши выбора для вида оплаты не является обязательным.
- Платежный терминал название устройства, подключенного к компьютеру. Это может быть: банковский терминал, считыватель магнитных карт, ...
- Наличный расчет данный вид оплаты предназначен для наличных расчетов.
- Безналичный расчет данный вид оплаты предназначен для безналичных расчетов (например: оплата кредитной картой).
- Не изменять топливный остаток для данного вида оплаты, при отпуске топливо не вычитается из емкости (применяется для технологического отпуска).

- Фискальный чек для данного вида оплаты после отпуска топлива или товаров надо напечатать фискальный чек.
- Товарный чек для данного вида оплаты после отпуска топлива или товаров надо напечатать товарный чек.
- Без чека для данного вида оплаты после отпуска топлива чек пробивать не надо.
- Цены со скидкой учитывать процент скидки при расчете стоимости заказа.
- Цены с надбавкой учитывать процент надбавки при расчете стоимости заказа.
- Собственные цены вид оплаты имеет цены на топливо отличные от наличных, которые необходимо вводить.
- Без цены для данного вида оплаты при отпуске топлива учитывается только объем.
- Можно продавать товары для данного вида оплаты разрешена продажа сопутствующих товаров.
- Можно делать чеки возврата по товарам для данного вида оплаты разрешено делать чек возврата на товары.
- Можно продавать топливо для данного вида оплаты разрешена продажа топлива.
- Можно делать чеки возврата по топливу для данного вида оплаты разрешено делать чек возврата на топливо.
- Чек возврата полный для данного вида оплаты должен печататься чек возврата на всю сумму, затем чек на отпущенную дозу. Если данная галочка не установлена, то будет печататься чек возврата на недолитый объем.
- Кнопка "Удалить вид оплаты" удаляет данный вид оплаты из конфигурации.

#### 4.10 Настройка фильтра журнала событий

Для настройки фильтра журнала событий необходимо выбрать узел дерева объектов *"Фильтр журнала событий"* (рисунок 24).

Окно настройки фильтра журнала событий содержит следующие элементы:

- Системные события список всех регистрируемых событий системы управления A3C GasKit v.7.2.
- События, отображаемые в журнале событий список событий системы управления A3C GasKit v.7.2, которые будут отображаться в журнале событий.
- Кнопка "->" добавить выделенные события в список отображаемых событий.
- Кнопка "<-" удалить выделенные события из списка отображаемых событий.
- Тип log-файлов системы способ ведения log-файлов работы системы управления АЗС. Может принимать одно из следующих значений:
  - Полный записывать в log-файлы все события, произошедшие при работе системы.

- Только при ошибках записывать в log-файлы только ошибки, произошедшие при работе системы.
- Не вести ничего не записывать в log-файлы.

Редактирование фильтра журнала событий возможно только после открытия рабочей конфигурации.

| АЗС: АЗС №1<br>Виды топлива<br>В Каналы и емкости                                                                           | Системные события                                                                                                    | События, отображаемые в<br>журнале событий                         |
|----------------------------------------------------------------------------------------------------|----------------------------------------------------------------------------------------------------|--------------------------------------------------------------------|
| Каналы и посты<br>Фискальный регистратор<br>Настройки GasKit<br>Виды оплаты<br>Фильтр журнала событий<br>Дисплей покупателя | Закрытие смены<br>Инвентаризация товаров<br>Команда управления<br>Корр. Продаж<br>Переоценка товаров<br>Показания остоти<br>Показания остатка товара<br>Показания счетчика<br>Показания счетчика<br>Получен товарный документ<br>Приход Товаров<br>Продажа ТСМ<br>Продажа товаров<br>Сообщение | Корр. счетчика<br>Корр. уровня<br>Новая цена ГСМ<br>Открытие смены |
|                                                                                                    | Редактирование фильтра журнала соби<br>рабочей конфигурации.<br>Настройка log-файлов системы                                                                                                    | ытий возможно только после открытия                                |
|                                                                                                    | Тип log-файлов системы Только г                                                                                                    | при ошибках                                                        |

Рисунок 24

Если список отображаемых типов событий оставить пустым, то в журнал будет включен стандартный набор типов событий:

- Открытие смены;
- Продажа ГСМ;
- Приход ГСМ;
- Новая цена ГСМ;
- Продажа товаров.

#### 4.11 Настройка дисплея покупателя

Для настройки дисплея покупателя необходимо выбрать узел дерева объектов *"Дисплей покупателя"* (рисунок 25).

| <u>Ф</u> айл  | Правка                                  |                              |                      |
|---------------|-----------------------------------------|------------------------------|----------------------|
| /a A3         | D: A3D 2                                | Г Настройка параметров диспл | ея покупателя        |
| ÷             | Виды топлива                            | Тип дисплея покупателя       | BA63                 |
| Ē~ <b>ģ</b> € | Каналы и емкости                        |                              |                      |
| ÷.            | Каналы и посты                          | СОМ-порт                     | 1                    |
| ÷… 🖉          | Фискальные регистраторы                 |                              |                      |
| ÷             | Настройка системы управления АЗС        | Скорость соединения          | 9600 💌               |
|               | Виды оплаты                             |                              |                      |
| - <u> </u>    | Фильтр журнала событий                  | в секундах, от 1 до 5        | кста на дистолее, 1  |
|               | Дисплей покупателя                      |                              |                      |
| E. 2          | Скрипты                                 | Степень яркости, от 1 до 4   | 1                    |
|               | Обмен данными                           |                              |                      |
|               | Клавиши GasKit                          | Количество строк дисплея     | 2                    |
|               | Сканер штрихкода                        |                              |                      |
| 1             | Настройка рабочего места менеджера АЗС  | Количество символов в стро   | оке 20               |
|               | Пароли                                  | Финальная строка. 🗖          |                      |
|               | Архивация базы данных                   | максимум 20 символов         | СПАСИБО ЗА ПОКУПКУ ! |
| ·····•        | звуковые сигналы системы управления АЗС |                              |                      |
|               |                                         |                              |                      |

Рисунок 25

Окно настройки дисплея покупателя содержит следующие элементы:

- Тип дисплея покупателя тип дисплея покупателя, подключенного к рабочему месту оператора АЗС.
- СОМ-порт номер СОМ-порта, к которому подключен дисплей покупателя.
- Скорость соединения скорость соединения с дисплеем покупателя по СОМ-порту.
- Длительность удержания текста на дисплее длительность показа одной строки данных о продаже. Значение должно быть от 1-й до 20-ти секунд.
- Степень яркости уровень яркости отображаемого текста. Значение должно быть от 1-го до 4-х.
- Финальная строка строка, отображаемая на дисплее после данных о продаже.

#### 4.12 Настройка скриптов

Настройка скриптов состоит из двух этапов:

- Создание скрипта.
- Редактирование текста скрипта.

#### 4.12.1 Окно создания скрипта

Для создания скрипта необходимо выбрать узел дерева объектов "Скрипты" и нажать на кнопку "Добавить скрипт" (рисунок 26).

| <u>Ф</u> айл | Правка                                                                                                    |                                     |
|--------------|----------------------------------------------------------------------------------------------------|-------------------------------------|
|              | С: АЗС №1<br>Виды топлива<br>Каналы и емкости<br>Каналы и посты<br>Фискальный регистратор<br>Настройки GasKit<br>Виды оплаты<br>Фильтр журнала событий<br>Дисплей покупателя<br><mark>Скрипты</mark><br>Обмен данными | Создание скрипта<br>Добавить скрипт |

Рисунок 26

После выполнения вышеприведенных действий, новый скрипт будет создан и добавлен в конфигурацию.

#### 4.12.2 Окно редактирования скрипта

#### Внимание: до ввода пароля кнопка "Удалить" не доступна.

Окно редактирования скрипта представлено на рисунке 27.

Оно содержит следующие элементы:

- Имя файла, без расширения имя файла, содержащего текст скрипта.
- Название скрипта название скрипта, отображаемое в списке скриптов окна "Дополнительные операции [F7]".
- Обрабатываемое событие событие, при наступлении которого должен выполняться скрипт. В системе GasKit v.7.2 определены следующие события:
  - Нет события скрипт выполняется только при запуске пользователем.
  - Старт приложения скрипт выполняется при запуске системы GasKit v.7.2.
  - Начало закрытия смены скрипт выполняется при запуске процедуры закрытия смены.
  - Конец закрытия смены скрипт выполняется при завершении процедуры закрытия смены.
  - Начало открытия смены скрипт выполняется при запуске процедуры открытия смены.
  - Конец открытия смены скрипт выполняется при завершении процедуры открытия смены.
- Категория скрипта категория действий, выполняемых скриптом. В системе GasKit v.7.2 определены следующие категории скриптов:
  - Печать отчетов скрипт печатает какой-либо отчет.
  - Использование программы менеджера АЗС скрипт вызывает программу менеджера АЗС.
  - Обмен данными скрипт выполняет обмен данными или обрабатывает полученные данные.
  - Другая скрипт выполняет действия, не попадающие в вышеперечисленные категории.

Также категория действий определяет иконку скрипта, отображаемую в списке скриптов окна "Дополнительные операции [F7]".

- Запускать может категория пользователей, которые могут запускать данный скрипт. В системе GasKit v.7.2 определены следующие категории пользователей:
  - Оператор АЗС все операторы АЗС, работающие в системе GasKit v.7.2.
  - Менеджер АЗС менеджер АЗС, работающий в системе GasKit v.7.2.
- Ждать завершения работы скрипта после запуска скрипта, прежде чем переходить к другим действиям, система GasKit v.7.2 должна дождаться его завершения.
- Отображать название в списке скриптов показывать название скрипта и иконку его категории в списке скриптов окна "Дополнительные операции [F7]".
- Скрипт включается в другие скрипты скрипт является служебным и содержит действия, одинаковые для разных скриптов. Он не отображается в списке скриптов окна "Дополнительные операции [F7]" и пользователь не может его запустить.
- Текст скрипта последовательность команд (на диалекте языка программирования Visual Basic Script), выполняемая системой GasKit v.7.2.
- Кнопка "Удалить" удаляет выбранный скрипт из конфигурации и, в том числе, удаляет файл с текстом скрипта с жесткого диска.

|                                                                                                    | – Редактирование скрипта – – –                                     |                                         |  |
|----------------------------------------------------------------------------------------------------|--------------------------------------------------------------------|-----------------------------------------|--|
| A3C: A3C 3                                                                                                    | r cgarripobarino orprinta                                          |                                         |  |
| 🗄 👕 Виды топлива                                                                                                    | Имя файла, без расширения                                          | RunMngr                                 |  |
| 🗄 🚉 Каналы и емкости                                                                                                    |                                                                    |                                         |  |
| 🗄 🚆 Каналы и посты                                                                                                    | Название скрипта                                                   | Запуск GkManager                        |  |
| 🗄 🔊 Фискальные регистраторы                                                                                                    |                                                                    |                                         |  |
| 🗄 🛄 Настройка системы управления АЗС                                                                                                    | Обрабатываемое событие                                             | Нет события                             |  |
| 🗄 🐻 Виды оплаты                                                                                                    |                                                                    | ,                                       |  |
| 🛛 🔍 Фильтр журнала событий                                                                                                    | Категория скрипта                                                  | Использование программы менеджера АЗС 💌 |  |
| — 🦹 Дисплей покупателя; Без подключения                                                                                                    |                                                                    |                                         |  |
| 🗄 📲 Скриты                                                                                                    | Запускать может                                                    | Oneparop A3C                            |  |
| Sector Sector Se |                                                                    |                                         |  |
|                                                                                                    | 🔽 Ждать завершения работ                                           | ы скрипта                               |  |
|                                                                                                    |                                                                    |                                         |  |
|                                                                                                    | І Uтображать название в сі                                         | писке скриптов                          |  |
|                                                                                                    |                                                                    |                                         |  |
|                                                                                                    | ј скритт включается в друг                                         | ие скрипты                              |  |
| 🚽 🗾 Обмен данными                                                                                                    | Текст скрипта                                                      |                                         |  |
| — 🤤 Клавиши GasKit                                                                                                    |                                                                    |                                         |  |
| 🖳 📉 Сканер штрихкода                                                                                                    | Function ScriptApp                                                 | Run()                                   |  |
| 🥰 Настройка рабочего места менеджера АЗС                                                                                                    | Dim ResMsg                                                         | -                                       |  |
| — 👸 Пароли                                                                                                    | Dim Runner                                                         |                                         |  |
| — 🚍 Архивация                                                                                                    | <pre>set Runner = CreateObject("MdbRunner.Runner") Focus = 0</pre> |                                         |  |
| 🔤 🖓 Звуковые сигналы системы управления АЗС                                                                                                    |                                                                    |                                         |  |
|                                                                                                    | if Runner.RunManage                                                | er(ManagerName, ResMsg) <> 0 then       |  |
|                                                                                                    | Message ResMsg                                                     |                                         |  |
|                                                                                                    | End If                                                             |                                         |  |
|                                                                                                    | Focus = 1                                                          |                                         |  |
|                                                                                                    | set Runner = Nothin                                                | ng                                      |  |
|                                                                                                    | End Function                                                       |                                         |  |
|                                                                                                    | 1                                                                  |                                         |  |
|                                                                                                    |                                                                    | 1                                       |  |
|                                                                                                    |                                                                    | Удалить                                 |  |
|                                                                                                    |                                                                    |                                         |  |
|                                                                                                    |                                                                    |                                         |  |

Рисунок 27
#### 4.13 Настройка обмена данными

Для настройки обмена данными необходимо выбрать узел дерева объектов *"Обмен данными"* (рисунок 28).

| Файл Правка         |                                                                               |
|---------------------|-------------------------------------------------------------------------------|
| шаилравка           | Настройка обмена данными<br>Настройка обмена данными через интернет Настроить |
| <ul> <li></li></ul> |                                                                               |

Рисунок 28

Окно настройки обмена данными содержит следующие элементы:

 Кнопка "*Hacmpoumb*" – показывает окно настройки программы GkTransceiver (смотри документ: "GasKit v.7.2: Руководство по настройке системы обмена данными"). При отсутствии в поставке программы GkTransceiver, кнопка будет не доступна.

#### 4.14 Настройка рабочего места менеджера АЗС

Для настройки рабочего места менеджера АЗС необходимо выбрать узел дерева объектов *"Настройка рабочего места менеджера АЗС"* (рисунок 29) и задать каталог размещения программы менеджера АЗС. Обычно программа менеджера АЗС устанавливается в подкаталоге \Base каталога размещения первого или второго рабочего места системы управления АЗС GasKit v.7.2. Если программа менеджера АЗС установлена в другом каталоге, то необходимо указать его.

| Файл Правка                                |                                                                   |
|--------------------------------------------|-------------------------------------------------------------------|
|                                            | Каталог размешения программы "Менеджер АЗС" ————————————————————— |
| A3C: Test Nº1                              |                                                                   |
| 🕀 💕 Виды топлива                           |                                                                   |
| 🗄 🚉 Каналы и емкости                       |                                                                   |
| 🕀 📆 Каналы и посты                         |                                                                   |
| 🕀 🟈 Фискальные регистраторы                |                                                                   |
| 📄 🧱 Настройка системы управления АЗС       |                                                                   |
| 🛄 Настройка уровня оператора АЗС           |                                                                   |
| 🗄 📟 Виды оплаты                            |                                                                   |
| 🖳 🕰 Фильтр журнала событий                 |                                                                   |
| 🚽 🦹 Дисплей покупателя                     |                                                                   |
| 🗄 🕞 Скриты                                 |                                                                   |
| 🚽 🗿 Обмен данными                          |                                                                   |
| — 🧰 Клавиши GasKit                         |                                                                   |
| — 📉 Сканер штрихкода                       |                                                                   |
| — 🤌 Настройка рабочего места менеджера АЗС |                                                                   |

Рисунок 29

#### 4.15 Настройка паролей

Для настройки паролей системы управления АЗС необходимо выбрать узел дерева объектов *"Пароли"* (рисунок 30). В системе управления АЗС и в программе менеджер АЗС (смотри руководство менеджера АЗС) определены следующие уровни доступа:

- Запрещенный пользователь можно только изменить текущий уровень доступа. Пароля нет.
- Оператор АЗС настраиваемый уровень (смотри раздел 4.8). Пароль по умолчанию – пустая строка.
- Менеджер АЗС настраиваемый уровень (смотри раздел 4.8). Разрешены все действия, настраиваемые для уровня "Оператор АЗС". Пароль по умолчанию manager.

В демонстрационной версии пароль – demogaskit.

 Старший менеджер АЗС – в системе управления АЗС имеет те же права, что и менеджер АЗС. В программе менеджера АЗС (смотри руководство менеджера АЗС) обладает дополнительными правами. Пароль по умолчанию – supermanager.

| Файл Правка                                 |                           |
|---------------------------------------------|---------------------------|
| A 2C: Toot №1                               | Г Уровень "Оператор АЗС"  |
|                                             |                           |
| на видытоплива<br>В Фа Каралин орикости     | Новый пароль              |
| н с каналы и емкости                        | Установить                |
| н 📲 Каналы и посты                          | Подтверждение             |
| н 🧭 Чискальные регистраторы                 |                           |
| 🖃 🧱 Настройка системы управления АЗС        | - Уровень "Менеджер АЗС"  |
| 🛄 Настройка уровня оператора АЗС            |                           |
| 🕀 🕎 Виды оплаты                             | Новый пароль              |
| 🔍 🅰 Фильтр журнала событий                  | Установить                |
| — 🦹 Дисплей покупателя                      | Подтверждение             |
| 🕀 😤 Скриты                                  | ,                         |
| — ਗ਼ Обмен данными                          |                           |
| — 🥅 Клавиши GasKit                          | оровског старажи монаджор |
|                                             | Новый пароль              |
| — 📂 Настройка рабочего места менеджера АЗС  | Установить.               |
| 🔒 Пароли                                    | Подтвердить               |
| — 🚍 Архивация базы данных                   |                           |
| 🗔 🐠 Звуковые сигналы системы управления АЗС |                           |

Рисунок 30

После установки система управления содержит пароли по умолчанию.

### 4.16 Настройка архивации и экспорта

Окно редактирования параметров архивации и экспорта содержит две вклад-ки:

- Параметры архивации
- Параметры экспорта

#### 4.16.1 Параметры архивации

| <u>Ф</u> айл <u>П</u> равка                |                                                                        |
|--------------------------------------------|------------------------------------------------------------------------|
| A3C: A3C 3                                 | Настройка архивации и экспорта                                         |
| 🕀 🖬 Виды топлива                           | Параметры архивации Параметры экспорта                                 |
| 🗄 📲 Каналы и емкости                       |                                                                        |
| 🗄 📲 🦉 Каналы и посты                       | Маски архивируемых файлов (через "точку с запятой" или с новой строки) |
| 🗄 🖓 Фискальные регистраторы                | D:\Base\*.mdb                                                          |
| 🗄 🟢 Настройка системы управления АЗС       | D:\GasKit\*.ini                                                        |
| 🕀 🐻 Виды оплаты                            | D:\ukserverv*.ini                                                      |
| 🔍 🔍 Фильтр журнала событий                 | D:\GkServer\Exchange\*.dat                                             |
| 🚽 🦹 Дисплей покупателя; Без подключения    |                                                                        |
| 🗄 📲 Скритты                                |                                                                        |
| — 🛃 Обмен данными                          |                                                                        |
| — 🥮 Клавиши GasKit                         |                                                                        |
| Сканер штрихкода                           | 2                                                                      |
| — 📂 Настройка рабочего места менеджера АЗС | Задать стандартные маски                                               |
| Пароли                                     | Основной каталог хранения архивов                                      |
|                                            | E:\Arc                                                                 |
| Системы управления АЗС                     | ·                                                                      |
|                                            | Дополнительный каталог хранения архивов                                |
|                                            |                                                                        |
|                                            | · · · · · · · · · · · · · · · · · · ·                                  |
|                                            |                                                                        |
|                                            | Количество сохраняемых архивов                                         |
|                                            |                                                                        |
|                                            | минимальный размер журнала событий (сутки)                             |
|                                            | Максимальный размер жирнала событий (ситки) 372                        |
|                                            | Максимальный размер журнала сообщий (сутки)                            |
|                                            |                                                                        |
|                                            |                                                                        |

Рисунок 31

Окно настройки архивации базы данных содержит следующие элементы:

- Список масок архивируемых файлов. Кнопка "Задать стандартные маски" создает список масок для архивации файлов базы данных и всех файлов настроек.
- Поля основного и дополнительного каталога хранения архивов. Дополнительный каталог обычно используется для указания места архивов на другом компьютере, подсоединенном по сети.
- В поле "Количество сохраняемых архивов" указывается максимальное число хранимых архивов. Как только количество архивов превышает это значение, удаляются самые старые архивы.
- В поле "Минимальный размер журнала событий" указывается минимальное количество суточных смен, данные по которым сохраняются в базе данных.
- В поле "Максимальный размер журнала событий" указывается количество суточных смен в базе данных, превышение которого вызывает процедуру обрезки базы данных. После обрезки в базе останутся данные по сменам, входящих в диапазон минимального размера журнала.

Обычно процедура архивации запускается автоматически после начала новой смены. Может запущена вручную, если это допускает настройка скриптов (см. п.4.12). Архивный файл имеет формат ZIP-архива.

#### 4.16.2 Параметры экспорта

| <u>Ф</u> айл      | Правка                                  |    |                                             |    |
|-------------------|-----------------------------------------|----|---------------------------------------------|----|
| 🔎 A3              | C: A3C 3                                | ΓH | астройка архивации и экспорта               |    |
| <b>.</b>          | Виды топлива                            |    | Параметры архивации Параметры экспорта      |    |
| ÷                 | Каналы и емкости                        |    | <b>.</b>                                    |    |
| ±.5               | Каналы и посты                          |    | Uсновной каталог сохранения файлов экспорта |    |
| ±                 | Фискальные регистраторы                 |    | E:\Export                                   |    |
| ÷                 | Настройка системы управления АЗС        |    |                                             |    |
| ÷. 😽              | Виды оплаты                             |    | Количество сохраняемых файлов               | 20 |
| <u> </u>          | Фильтр журнала событий                  |    | _                                           |    |
| 2                 | Дисплей покупателя; Без подключения     |    | 🦳 Упаковывать файлы экспорта (zip)          |    |
| Ē. 5              | Скрипты                                 |    |                                             |    |
|                   | Обмен данными                           |    |                                             |    |
|                   | Клавиши GasKit                          |    |                                             |    |
| 0                 | Сканер штрихкода                        |    |                                             |    |
| - 19              | Настройка рабочего места менеджера АЗС  |    |                                             |    |
| ···· 🛱            | Пароли                                  |    |                                             |    |
|                   | Архивация и экспорт                     |    |                                             |    |
| •••••• <b>(</b> ) | Звуковые сигналы системы управления АЗС |    |                                             |    |
|                   |                                         |    |                                             |    |
|                   |                                         |    |                                             |    |
|                   |                                         |    |                                             |    |
|                   |                                         |    |                                             |    |
|                   |                                         |    |                                             |    |
|                   |                                         |    |                                             |    |
|                   |                                         |    |                                             |    |
|                   |                                         |    |                                             |    |
|                   |                                         |    |                                             |    |
|                   |                                         |    |                                             |    |
|                   |                                         |    |                                             |    |

#### Рисунок 32

Окно настройки экспорта данных содержит следующие элементы:

- Поле основного каталога сохранения файлов экспорта.
- В поле "Количество сохраняемых файлов" указывается максимальное число хранимых файлов. Как только количество файлов превышает это значение, удаляются самые старые файлы.
- Упаковывать файлы экспорта (zip).

При сохранении данных смежных смен формируется один файл.

Имя файла экспорта содержит код узла АЗС и дату или даты диапазона смен.

Расширение имени неупакованного файла – XML, упакованного – ZIP.

Примеры имен файлов:

- 1-20061024-20061031.xml файл с АЗС с кодом 1, содержащий данные смен с 24.10.2006 по 31.10.2006
- 5-20061102.zip файл с АЗС с кодом 5, содержащий данные смены от 02.11.2006

#### 4.17 Настройка звукового сопровождения событий

Для настройки звукового сопровождения событий необходимо выбрать узел дерева объектов *"Звуковые сигналы системы управления АЗС"* (рисунок 33).

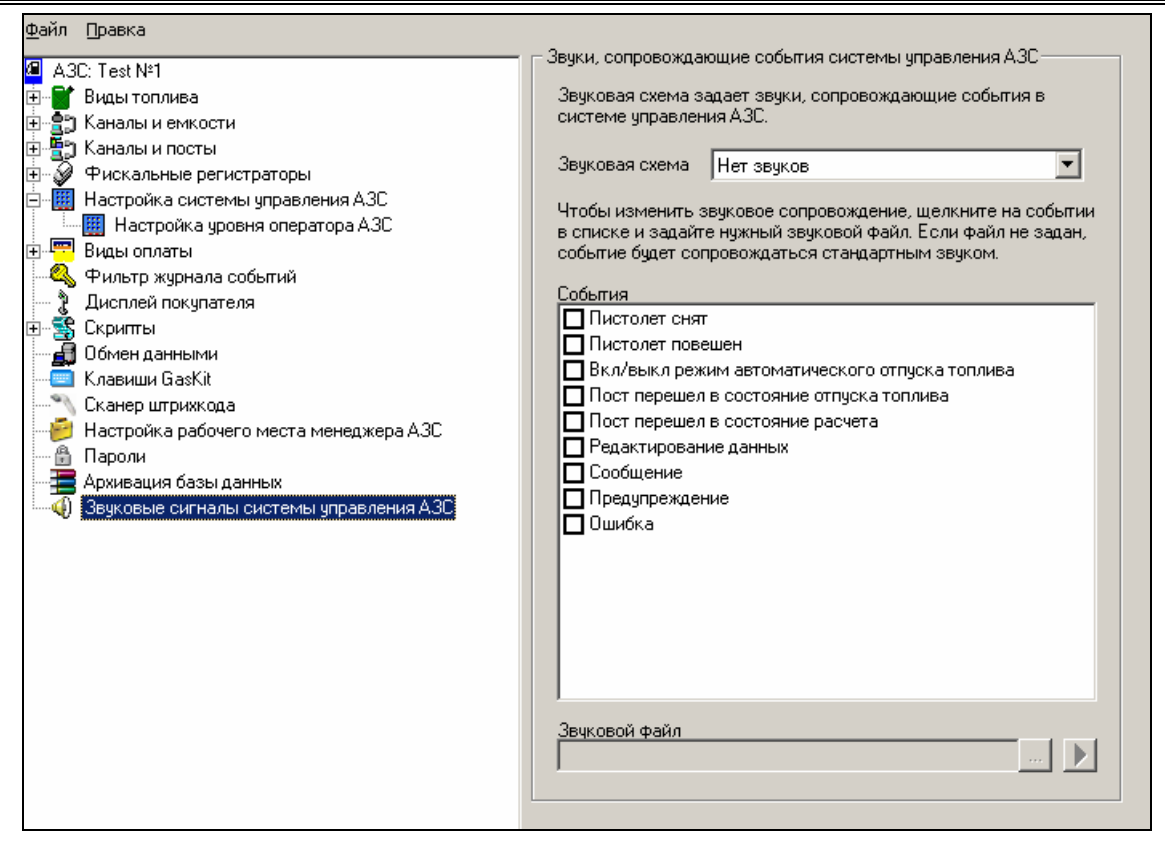

Рисунок 33

Окно настройки звуковых сигналов содержит следующие элементы:

- Звуковая схема содержит предустановленные настройки для отсутствия звуков, для звуков по умолчанию и для произвольного задания звуков.
- События список событий, сопровождаемых звуковыми сигналами. Можно разрешить или запретить сопровождать событие сигналом и задать звуковой файл для каждого события.
- Звуковой файл возможность задать событию звук (указать путь к звуковому файлу) и прослушать его.

## 5. Глоссарий

| A3C                             | автозаправочная станция.                                                                                                    |
|---------------------------------|----------------------------------------------------------------------------------------------------|
| Емкость                         | .резервуар, из которого в топливоразда-<br>точные колонки поступает топливо. Каж-<br>дая емкость характеризуется уникальным<br>номером и типом хранимого топлива, на-<br>пример №2 ДТ. На одной АЗС может быть<br>несколько емкостей, содержащих топливо<br>одного типа. Бензовоз сливает топливо в<br>емкость. |
| Канал управления ТРК            | линия связи, предназначается для под-<br>ключения к системе управления АЗС топ-<br>ливораздаточных колонок.                                                                                                    |
| Канал управления уровнемерами . | линия связи, предназначается для под-<br>ключения к системе управления АЗС обо-<br>рудования измерения уровня в резервуа-<br>рах.                                                                                                    |
| Пистолет                        | .топливораздаточный кран на определен-<br>ный вид топлива.                                                                                                    |
| ΠΟ                              | программное обеспечение.                                                                                                    |
| Пост                            | .сторона колонки, обозначенная в про-<br>грамме номером. Пост может иметь не-<br>сколько пистолетов. Одновременный от-<br>пуск топлива с разных пистолетов одного<br>поста невозможен.                                                                                                    |
| Рабочая конфигурация            | настройки, используемые системой управления A3C GasKit v.7.2 при работе.                                                                                                    |
| ТРК                             | .топливораздаточная колонка (или просто<br>– колонка).                                                                                                    |
| Уровнемер                       | .устройство измерения остатка топлива в<br>емкости. Показывает текущий уровень<br>взлива топлива, уровень придонной воды,<br>температуру и плотность топлива в ре-<br>зервуаре. Объем остатка топлива вычис-<br>ляется автоматически или вручную по<br>градуировочным таблицам.                                 |
| Фискальный регистратор          | контрольно-кассовая машина, работаю-<br>щая совместно с системой управления<br>АЗС и способная формировать фискаль-<br>ные чеки и отчеты.                                                                                                    |
| Эхо                             | .эффект, вызванный подключением пере-<br>датчика и приемника одного устройства к<br>одной физической линии связи.                                                                                                    |

## 6. Наши координаты

3AO "ХОРИС" Санкт-Петербург Тел.: +7(812)324 7202 Факс.: +7(812)324 7203 E-mail: gasnet@horis.ru WWW: www.gasnet.ru

## Приложение 1. Градуировочные таблицы

Градуировочные таблицы показывают зависимость объема топлива в емкости от уровня взлива. Эти таблицы составляются уполномоченными органами и оформляются в виде официальных документов с визой государственного поверителя.

Система управления A3C **GasKit** использует таблицы для пересчета уровня в объем и наоборот. Для этого градуировочные таблицы заносятся в файлы градуировок. Для каждой емкости должен быть свой файл градуировок.

Файл градуировок должен располагаться в подкаталоге \Base каталога размещения системы управления A3C GasKit v.7.2. Имя файла должно быть равно номеру емкости, заданному в рабочей конфигурации (см. подраздел 4.5.4), расширение файла – .grt.

Требования к формату градуировочного файла:

- формат файла текстовый.
- значения могут быть разделены пробелами или символами табуляции.
- значения могут быть только числовыми.
- целая и дробная части числа должны быть разделены точкой.
- в первой строке должно быть два числа:
  - объем мертвого остатка в литрах.
  - максимально допустимый объем топлива в резервуаре в литрах.
- остальные строки представляют градуировочную таблицу с тремя столбцами:
  - уровень наполнения в сантиметрах, если таблица сделана с точностью до миллиметра, то уровень вводится в сантиметрах с дробной частью (2576 мм = 257.6 см).
  - вместимость в литрах.
  - коэффициент вместимости в л/см. Если это значение отсутствует в градуировочной таблице, то его следует рассчитать как разность следующей и текущей вместимости.

Пример файла градуировочной таблицы:

| 200   | 24196 N |       | Мертвый остаток 200 л, максимальный объем 24196 л |
|-------|---------|-------|---------------------------------------------------|
| 0     | 0       | 11    | При уровне 0 см объем 0 л, коэфф. 11л/см          |
| 1     | 11      | 11    | При уровне 1 см объем 11 л, коэфф. 11л/см         |
| 2     | 22      | 18    | При уровне 2 см объем 22 л, коэфф. 18л/см         |
| 4     | 44      | 23    | и т.д.                                            |
| (прог | туск)   |       |                                                   |
| 242   | 2399    | 95 67 |                                                   |
| 243   | 2406    | 62 67 |                                                   |
| 244   | 2412    | 29 67 |                                                   |
| 245   | 2419    | 96 1  | Максимальный уровень 245 см, объем 24196л.        |
|       |         |       |                                                   |

## Приложение 2. Бланк конфигурации АЗС

Этот бланк заполняется до начала настройки системы.

## 1. Данные АЗС

| Название АЗС   |  |
|----------------|--|
| Название фирмы |  |
| Адрес АЗС      |  |

#### 2. Фискальный регистратор

| Тип       |  |
|-----------|--|
| Версия ПО |  |

## 3. Виды оплат (карты, талоны, ведомости, ...)

| Название                    | Примечание                                 |  |
|-----------------------------|--------------------------------------------|--|
| Наличные                    | Оплата за наличный расчет                  |  |
| Технологическая<br>прокачка | Без оплаты. Топливо возвращается в емкость |  |
|                             |                                            |  |
|                             |                                            |  |
|                             |                                            |  |
|                             |                                            |  |
|                             |                                            |  |

## 4. Виды топлива

| Краткое название | Полное название |  |  |
|------------------|-----------------|--|--|
|                  |                 |  |  |
|                  |                 |  |  |
|                  |                 |  |  |
|                  |                 |  |  |
|                  |                 |  |  |
|                  |                 |  |  |

## 5. Уровнемеры и емкости

| Номер<br>емкости | Вид<br>топлива | Тип уровнемера | Примечание |
|------------------|----------------|----------------|------------|
| 1                |                |                |            |
| 2                |                |                |            |
| 3                |                |                |            |
| 4                |                |                |            |
| 5                |                |                |            |
| 6                |                |                |            |

| 0. I PK |                |                          |
|---------|----------------|--------------------------|
| Тип ТРК | Номер<br>поста | Количество<br>пистолетов |
|         |                |                          |
|         |                |                          |
|         |                |                          |
|         |                |                          |
|         |                |                          |
|         |                |                          |
|         |                |                          |
|         |                |                          |
|         |                |                          |
|         |                |                          |
|         |                |                          |
|         |                |                          |

### 7. Пистолеты

| Номер<br>поста | Номер<br>пистолета | Тип топлива | Номер емкости |
|----------------|--------------------|-------------|---------------|
| 1              | 1                  |             |               |
|                | 2                  |             |               |
|                | 3                  |             |               |
|                | 4                  |             |               |
|                | 5                  |             |               |
|                | 6                  |             |               |
| 2              | 1                  |             |               |
|                | 2                  |             |               |
|                | 3                  |             |               |
|                | 4                  |             |               |
|                | 5                  |             |               |
|                | 6                  |             |               |
| 3              | 1                  |             |               |
|                | 2                  |             |               |
|                | 3                  |             |               |
|                | 4                  |             |               |
|                | 5                  |             |               |

|   | 6 |  |
|---|---|--|
| 4 | 1 |  |
|   | 2 |  |
|   | 3 |  |
|   | 4 |  |
|   | 5 |  |
|   | 6 |  |
| 5 | 1 |  |
|   | 2 |  |
|   | 3 |  |
|   | 4 |  |
|   | 5 |  |
|   | 6 |  |
| 6 | 1 |  |
|   | 2 |  |
|   | 3 |  |
|   | 4 |  |
|   | 5 |  |
|   | 6 |  |

## Приложение 3. Подготовка компьютера к установке системы GasKit

#### Создание логических дисков

Жесткий диск компьютера рекомендуется разбить на три логических диска со следующими параметрами:

- Системный диск, объем не менее 10 Гб, файловая система FAT32.
- Диск размещения системы управления A3C GasKit v.7.2, объем 10 Гб, файловая система FAT32.
- Архивный диск, объем не менее 10 Гб, файловая система FAT32.

После завершения создания логических дисков их необходимо отформатировать.

## Установка системного ПО

Для работы системы управления A3C GasKit v.7.2 необходимо установить операционную систему Microsoft Windows XP.

Для работы систем управления АЗС **GasKit v.7.2 Std** и **GasKit v.7.2 Pro** необходимо установить пакет Microsoft Office XP, профессиональный выпуск.

Также рекомендуется установить следующее ПО:

- Программу просмотра документов Acrobat Reader 5.0.
- Файловый менеджер FAR manager (<u>http://www.rarsoft.com</u>).

После завершения установки операционной системы Microsoft Windows XP рекомендуется произвести необходимые настройки операционной системы, в том числе (если установлена сетевая карта):

- Задать сетевое имя компьютера. Рекомендуется: WP1 для рабочего места оператора.
- Установить полный доступ к логическим дискам. Рекомендуемые сетевые имена дисков:
  - C-DRIVE системный диск.
  - D-DRIVE диск размещения системы управления A3C GasKit.
  - E-DRIVE архивный диск.
- Чтобы при перезагрузке компьютера Microsoft Windows XP автоматически загружала одного из пользователей необходимо:
  - В меню "Пуск | Выполнить" набрать control userpasswords2.
  - В открывшемся окне убрать флаг в поле "Требовать ввод имени пользователя и пароля", затем нажать кнопку "Применить".
  - В появившемся окне ввести имя и пароль необходимого пользователя.

Таким образом, при загрузке операционной системы этот пользователь загрузится автоматически. При необходимости сменить пользователя нужно будет нажать <Win+L> и выбрать пользователя.

• В свойствах панели задач и меню "Пуск" снять флаг в поле "Отображать панель задач поверх остальных окон".

- В свойствах экрана отключить заставку, в параметрах питания установить схему "Включен постоянно" (отключение дисков, дисплея, ждущий режим – никогда).
- В свойствах экрана на закладке "Оформление" в эффектах установить метод сглаживания экранных шрифтов "ClearType".
- В свойствах "Моего компьютера" на закладке "Автоматическое обновление" запретите эту функцию путем отключения соответствующей опции диалога.

Microsoft Office XP необходим для работы программы "Менеджер A3C", которая требует установленного Microsoft Access. Если планируется использовать импорт и экспорт товарных документов через XLS-файлы, то необходимо установить Microsoft Excel. Если на компьютере не будет запускаться программа "Менеджер A3C", то Microsoft Office XP устанавливать необязательно. Обратите внимание, что печать отчетов производится через программу "Менеджер A3C", которой необходим Microsoft Access.

При установке пакета Microsoft Office XP профессиональный выпуск необходимо:

- Выбрать путь, предлагаемый по умолчанию C:\Program Files\Microsoft Office.
- Выбрать тип установки Выборочная (Custom).
- В пункте "*Microsoft Access для Windows*" выбрать компоненты, как показано на рисунке:

| 🙀 Установка Microsoft Office XP                                                                                                    | <u>- 🗆 ×</u>       |
|----------------------------------------------------------------------------------------------------|--------------------|
| Microsoft Office XP (профессиональный выпуск)<br>Выбрать параметры установки для всех приложений и средств Office                                                                                                    | <mark>6</mark> 5   |
| Устанавливаемые компоненты:                                                                                                    |                    |
| <ul> <li>Містозоft Ассезя для Windows</li> <li>Справка</li> <li>Основные мастера</li> <li>Дополнительные мастера</li> <li>Учебные базы данных</li> <li>Средство просмотра снимков</li> <li>Репликация баз данных</li> <li>Элемент управления Календарь</li> <li>Містозоft Excel для Windows</li> </ul> |                    |
| Описание<br>Установка Microsoft Access в выбранной<br>конфигурации.                                                                                                    |                    |
| Требуется на диске С:<br>Доступно на диске С:                                                                                                    | 1432 КБ<br>1363 МБ |
| <u>С</u> правка <u>О</u> бновить                                                                                                    | Отмена             |

• В пункте "Общие средства Office" исключить из установки "Помощник" как показано на рисунке:

| 🚭 Установка Microsoft Office XP                                                                                                    | _ I X              |
|----------------------------------------------------------------------------------------------------|--------------------|
| Microsoft Office XP (профессиональный выпуск)<br>Выбрать параметры установки для всех приложений и средств Office                                                                 | <mark>.</mark> 55  |
| Устанавливаемые компоненты:                                                                                                    |                    |
|                                                                                                    | <b>_</b>           |
| Х - Альтернативный ввод данных                                                                                                    |                    |
| 🕀 🖂 🕶 Коллекция картинок                                                                                                    |                    |
| 🕀 📉 🗙 🚽 Конвертеры и фильтры                                                                                                    |                    |
| Х - Цифровая подпись для проектов VBA                                                                                                    |                    |
|                                                                                                    |                    |
| 🗐 🗸 Веб-компоненты Office XP                                                                                                    |                    |
| Office 2000 Web Components                                                                                                    | -                  |
| Описание<br>Экранный персонаж, предлагающий справку и<br>подсказки при выполнении различных задач.<br>Выберите наиболее приглянувшегося вам<br>помощника.<br>Доступно на диске С: | 1432 КБ<br>1363 МБ |
| <u>С</u> правка <u>О</u> бновить                                                                                                    | Отмена             |

Следующим шагом подготовки компьютера является установка интерфейсных плат С104, С132 и соответствующих для них драйверов.

После установки системного ПО необходимо сделать образ системного диска.

#### Восстановление работоспособности системы

Рассматривается случай, когда испортился жесткий диск, но архивная копия сохранена.

- Заменить жесткий диск.
- Создать логические диски.
- Развернуть образ системного диска (при его отсутствии установить операционную систему, Microsoft Office XP, драйвера интерфейсных плат).
- Установить GasKit v.7.2.
- Распаковать содержимое последнего архива в одноименные каталоги системы GasKit v.7.2.
- Запустить GkConfigurator и проверить настройки системы. Обратить внимание на соответствия СОМ-портов внешних устройств.
- Если архивная копия была сделана в начале текущей смены, то восстановить объемы реализации можно с помощью автокоррекции и ручного редактирования результатов продаж. Проверить и скорректировать показания счетчиков ТРК и остатков в емкостях.

## Приложение 4. Управляющие клавиши программы GkConfigurator

- <Alt+Ф> Открыть меню "Файл"
- <Alt+П> Открыть меню "Правка"
- <Ctrl+N> Создать пустую конфигурацию, удалив предыдущую
- <Ctrl+O> Открыть рабочую конфигурацию
- <Ctrl+S> Сохранить текущую конфигурацию
- <Ctrl+C> Проверить текущую конфигурацию
- <Ctrl+P> Настройка корневого каталога
- <Ctrl+E> Выход из программы конфигурирования
- <Ctrl+A> Запускать GasKit v.7.2 при старте системы

# Приложение 5. Назначение параметров: "Параметр 1" и "Параметр 2"

#### Назначение параметров для ТРК Gilbarco/Tankanlagen Salzkotten

Для TPK Gilbarco/Tankanlagen Salzkotten параметры имеют следующее назначение:

- Параметр 1 делитель данных текущей заправки. Зависит от настройки поста и может принимать одно из следующих значений:
  - 1 данные текущей заправки приходят в сотых долях единицы измерения (литра, рубля).
  - 10 данные текущей заправки приходят в тысячных долях единицы измерения (литра, рубля).
- Параметр 2 определяет единицы измерения данных текущей заправки.
   Зависит от настройки поста и может принимать одно из следующих значений:
  - Литры (0) данные текущей заправки измеряются в литрах.
  - Рубли (1) данные текущей заправки измеряются в рублях.

## Назначение параметров для TPK Dresser Wayne

Для TPK Dresser Wayne параметры не используются.

## Назначение параметров для TPK AUTOTANK

Для ТРК AUTOTANK параметры имеют следующее назначение:

- Параметр 1 определяет формат денежных значений в протоколе управления ТРК. Число состоит из двух цифр:
  - Первая цифра определяет количество дробных знаков в цене за литр. Может принимать значения от 2 до 4.
  - Вторая цифра определяет количество дробных знаков в окончательной сумме заправки. Может принимать значения от 0 до 3. Рекомендуемое значение параметра: 22.
- Параметр 2 определяет длительность периода пустых ответов, когда пистолет считается повешенным. В протоколе TPK AUTOTANK не предусмотрен сигнал, подающийся при вешении пистолета. Понять, что пистолет повешен, можно только косвенно по тому, что повешенный пистолет посылает только пустые сообщения.

Параметр задает целое количество секунд этого периода от 1 и выше. Рекомендуемые значения: 4 или 5.

Заниженное значение параметра приводит к тому, что снятие пистолета на ТРК неправильно отображается на дисплее системы управления (снят - повешен - снят).

Завышенное значение приводит к большой задержке отображения снятого пистолета на дисплее системы управления.

## Назначение параметров для TPK ADAST

Для ТРК ADAST параметры имеют следующее назначение:

- Параметр 1 делитель значения суммарного электронного счетчика, полученного от ТРК. Целое положительное число, которое зависит от типа ТРК. Если ТРК возвращает значение счетчика в сотых долях литра, то значение делителя должно быть равно 1. Если ТРК возвращает значение счетчика в тысячных долях литра, то 10 и т.д. Значение параметра можно определить, сопоставляя значения счетчиков отображаемых на дисплее ТРК и в системе управления.
- Параметр 2 определяет, поддерживает ли ТРК опрос электронных счетчиков. Зависит от версии программного обеспечения ТРК. Может принимать одно из следующих значений:
  - С опросом электронных счетчиков ТРК поддерживает опрос электронных счетчиков.
  - Без опроса электронных счетчиков ТРК не поддерживает опрос электронных счетчиков.

## Назначение параметров для ТРК ТОПАЗ

Для ТРК ТОПАЗ параметры имеют следующее назначение:

- Параметр 1 определяет количество цифр в ответе по окончательному объему заправки. Зависит от типа ТРК и может быть равен 5 или 6.
- Параметр 2 определяет количество циклов задержки при получении окончательных данных заправки. Зависит от типа ТРК и может иметь значения от 3 и выше.

При заниженном значении этого параметра окончательный объем, отображаемый в системе управления, может быть меньше, чем тот, который отображается на дисплее ТРК.

При завышенном значении этого параметра завершение заправки в системе управления будет происходить с задержкой.

### Назначение параметров для контроллера КДУ-02

Для контроллера дистанционного управления механическими TPK параметры имеют следующее назначение:

- Параметр 1 коэффициент пересчета заданной дозы в литры. Может принимать одно из следующих значений:
  - 100 доза задается в сотых долях единицы измерения (литра).
  - 10 доза задается в десятых долях единицы измерения (литра).
  - 1 доза задается в целых единицах измерения (литрах).
     В системе управления A3C GasKit v.7.2 параметр должен иметь значение 100 (доза задается в сотых долях литра).
- Параметр 2 не используется.

## Приложение 6. Инструкция по подключению ТРК Gilbarco

## Назначение

Система управления для A3C **GasKit** использует для управления топливораздаточными колонками Gilbarco и Tankanlagen Salzkotten блок сопряжения БС-02.

Блок сопряжения БС-02 предназначен для преобразования интерфейса RS232 в интерфейс CURRENT LOOP 45mA.

Блок сопряжения БС-02 позволяет подключить к компьютеру до 16 топливораздаточных колонок (ТРК). При этом могут быть задействованы 4 канала RS232.

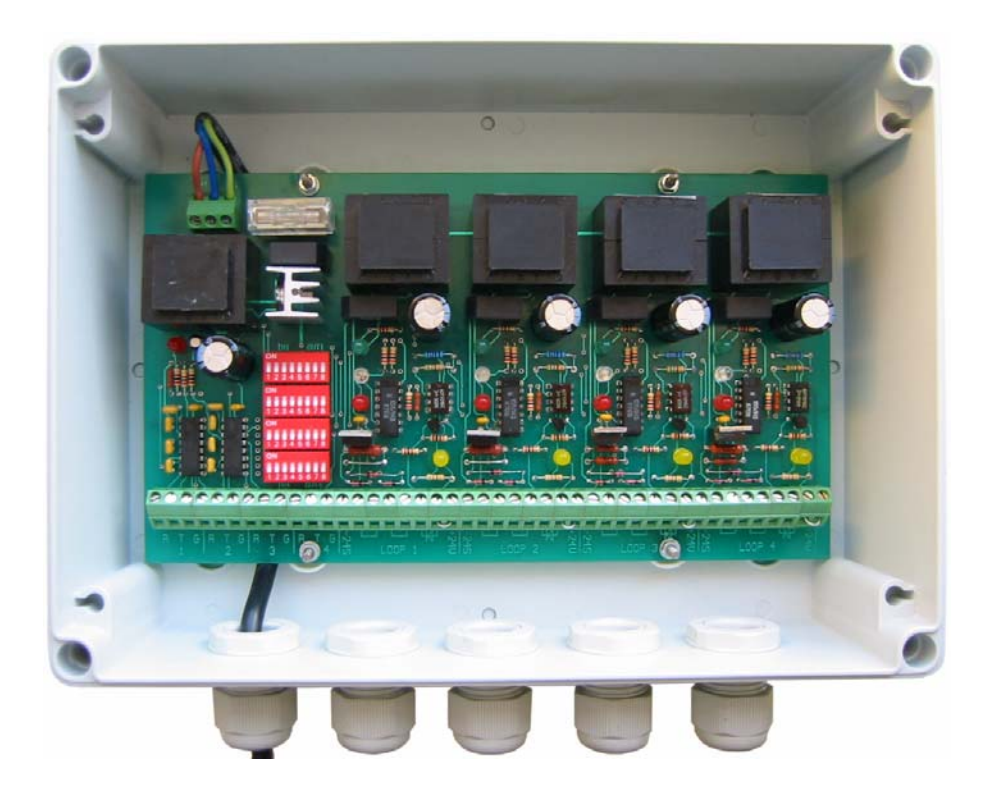

### Технические данные

| Параметр                                                             | Значение |
|----------------------------------------------------------------------|----------|
| Число каналов RS232                                                  | 4        |
| Поддерживаемые линии                                                 | RxD, TxD |
| Возможность подключения к каждому RS232 нескольких CURRENT LOOP      | есть     |
| Интерфейс CURRENT LOOP                                               | 45 mA    |
| Число каналов CURRENT LOOP                                           | 4        |
| Максимальное число ТРК на каждом канале CURRENT LOOP                 | 4        |
| Максимальное число ТРК для всего устройства                          | 16       |
| Максимальное падение напряжения на каждом приемо-<br>передатчике ТРК | 3.5 B    |
| Возможность работы CURRENT LOOP в активном режиме                    | есть     |
| Возможность работы CURRENT LOOP в пассивном режиме                   | есть     |
| Изолированный источник питания для каждого канала<br>CURRENT LOOP    | есть     |
| Максимальная скорость передачи данных, не менее                      | 9600     |
| Потребляемая мощность, не более                                      | 30 Вт    |
| Напряжение питания                                                   | 220 B    |

Схема расположения элементов на плате БС-02

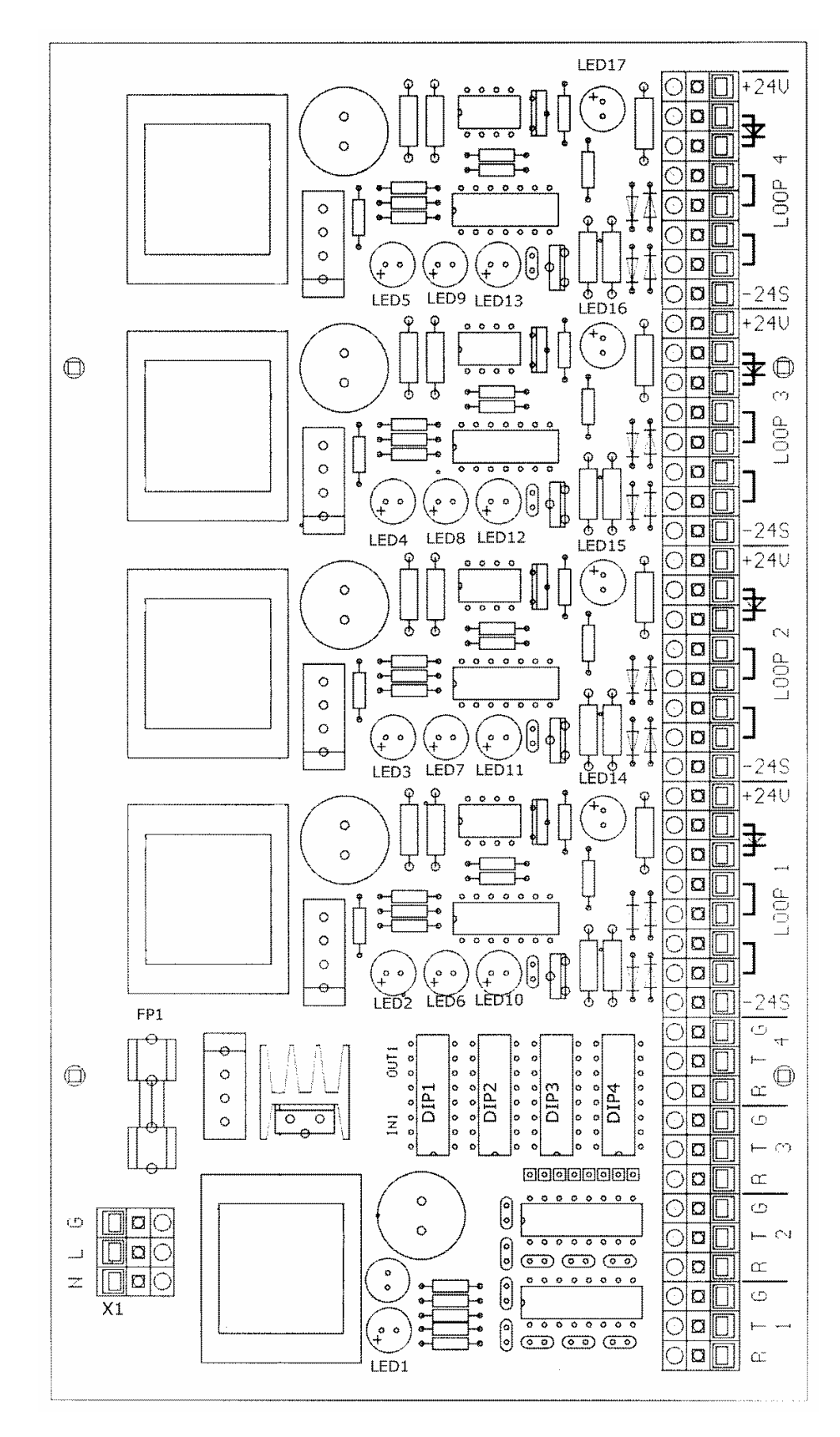

#### Назначение светодиодов

LED1 – питание +5V.

LED2, LED3, LED4, LED5 – питание 1-4 каналов CURRENT LOOP.

Светодиоды LED6-13 индицируют состояние приемопередачи на каждом канале.

Светодиоды LED14-17 включены в соответствующие цепи «петель» каналов LOOP 1-4.

Если не горит один из светодиодов LED14-17, то произошел обрыв цепи управления ("петли"). При отключении питания хотя бы одной ТРК внутри "петли" также происходит обрыв цепи и гаснет соответствующий светодиод.

### Назначение DIP-переключателей

DIP 1 (2, 3, 4) - подключение соответствующего канала CURRENT LOOP 1 (2, 3, 4) к одному из каналов RS232.

С помощью DIP-переключателей определяется соответствие между каналами CURRENT LOOP и RS232. К каждому каналу RS232 можно подключить один или несколько каналов CURRENT LOOP.

Запрещается подключать несколько каналов RS232 к одному каналу CUR-RENT LOOP.

| Назначе-<br>ние | Бит 1 | Бит 2 | Бит 3 | Бит 4 | Бит 5 | Бит 6 | Бит 7 | Бит 8 |
|-----------------|-------|-------|-------|-------|-------|-------|-------|-------|
| RS232 – 1       | ON    | OFF   | OFF   | OFF   | ON    | OFF   | OFF   | OFF   |
| RS232 – 2       | OFF   | ON    | OFF   | OFF   | OFF   | ON    | OFF   | OFF   |
| RS232 – 3       | OFF   | OFF   | ON    | OFF   | OFF   | OFF   | ON    | OFF   |
| RS232 – 4       | OFF   | OFF   | OFF   | ON    | OFF   | OFF   | OFF   | ON    |

Назначение битов в DIP-переключателях.

Пример. Подключаем к первому каналу "RS232-1" канал "CURRENT LOOP 1", ко второму каналу "RS232-2" - канал "CURRENT LOOP 2", к третьему каналу "RS232-3" - "CURRENT LOOP 3" и "CURRENT LOOP 4".

|         | Бит 1 | Бит 2 | Бит 3 | Бит 4 | Бит 5 | Бит 6 | Бит 7 | Бит 8 |
|---------|-------|-------|-------|-------|-------|-------|-------|-------|
| DIP – 1 | ON    | OFF   | OFF   | OFF   | ON    | OFF   | OFF   | OFF   |
| DIP – 2 | OFF   | ON    | OFF   | OFF   | OFF   | ON    | OFF   | OFF   |
| DIP – 3 | OFF   | OFF   | ON    | OFF   | OFF   | OFF   | ON    | OFF   |
| DIP – 4 | OFF   | OFF   | ON    | OFF   | OFF   | OFF   | ON    | OFF   |

#### Подключение кабеля сетевого питания

Подключение сетевого питания осуществляется через разъем Х1. Провод заземления необходимо соединить с клеммой G.

#### Подключение БС-02 к компьютеру

Подключение БС-02 к компьютеру производится через кабели с разъемами DB9 или DB25.

Схема распайки кабеля.

| Контакт на БС-<br>02 | Сигнал | Разъем DB9 | Разъем DB25 |
|----------------------|--------|------------|-------------|
| R                    | RxD    | 3          | 2           |
| Т                    | TxD    | 2          | 3           |
| G                    | Ground | 5          | 7           |

#### Схема подключения топливораздаточных колонок

Рекомендуемая схема подключения – одна ТРК – одна петля CURRENT LOOP – один канал RS232.

Пример подключения одной ТРК к одному каналу CURRENT LOOP.

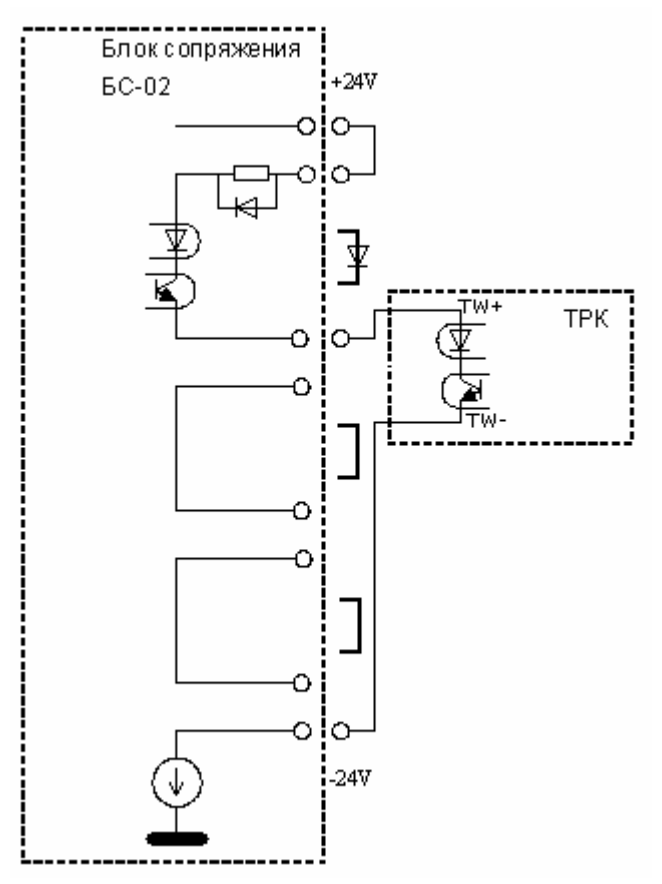

В случае, когда требуется подключить большое количество ТРК и при этом имеется недостаток в СОМ-портах, допускается подключать к одной петле до 4-х ТРК и до 4-х CURRENT LOOP к одному каналу RS232.

Пример подключения 4-х ТРК к одному каналу CURRENT LOOP.

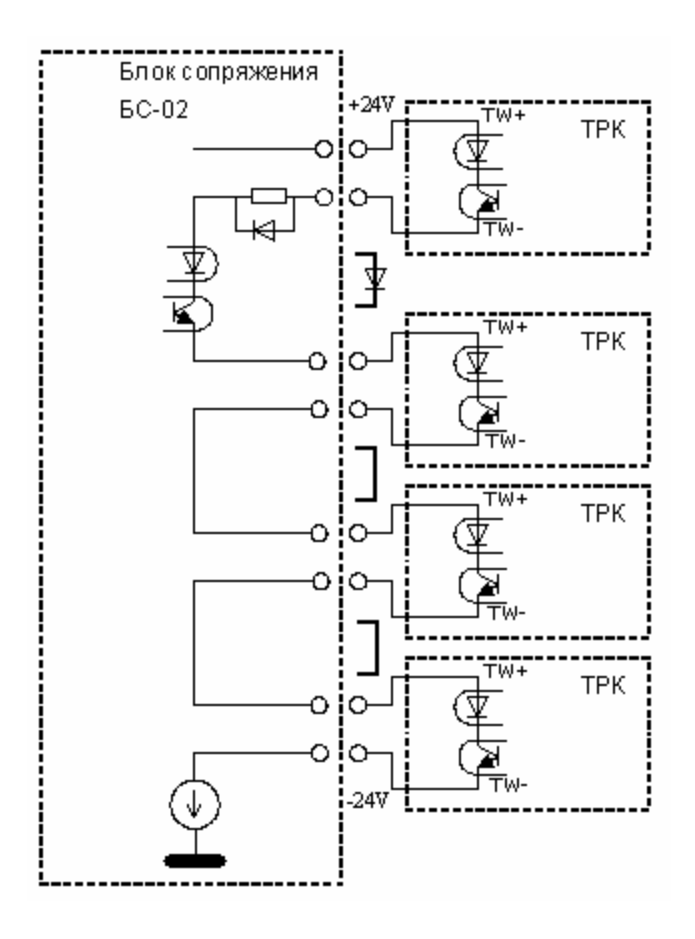

## Подключение со стороны ТРК

На различных топливораздаточных колонках, поддерживающих протокол Two Wire, применяются различные клеммные колодки и номера подключаемых клемм могут быть различны.

Пример подключения ТРК типа DIMENSION PLUS (15 клемма – TW+,16 клемма – TW-).

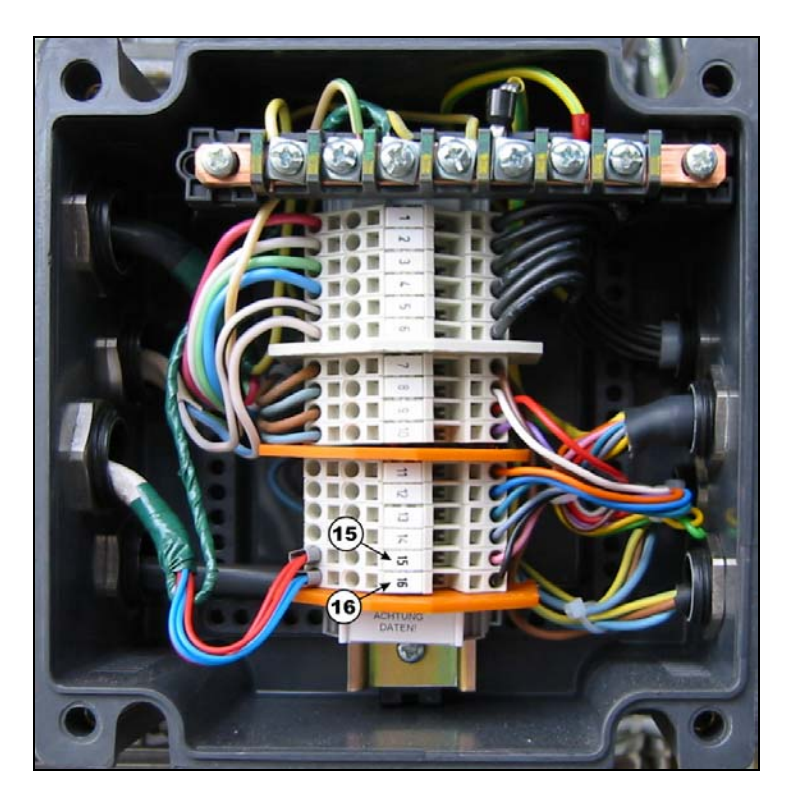

Для ТРК типа ENTERPRISE и EURO DIMENSION используются сигналы 2W+ (10 клемма) и 2W- (11 клемма).

<u>Примечание:</u> сигналы 2W+ и 2W- соответствуют сигналам TW+ и TW-.

#### Крепление на стену

Крепление на стену блока сопряжения БС-02 осуществляется с помощью саморезов, входящих в комплект поставки, через отверстия крепления крышки.

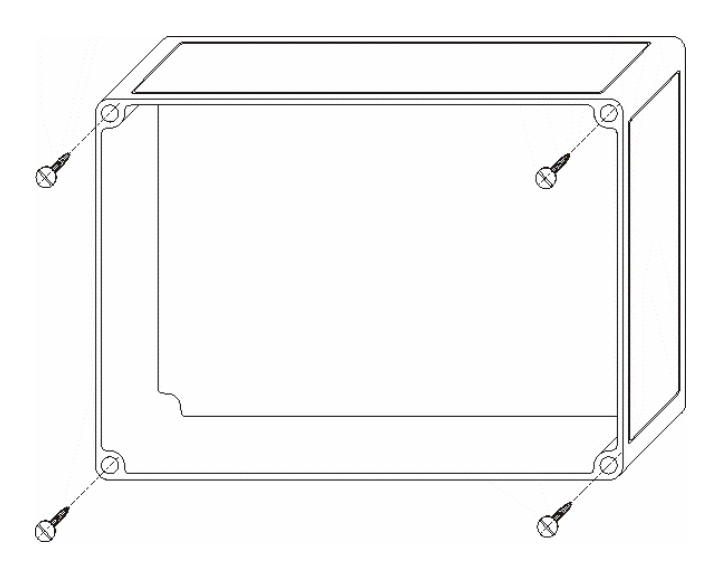

# Приложение 7. Инструкция по подключению ТРК Dresser Wayne

## Подключение TPK Dresser Wayne к компьютеру

Рекомендуется разделить все ТРК на две группы и каждую группу подключить к отдельному COM-порту. Соединение ТРК Dresser Wayne в группу и ее подключение к компьютеру производится через кабель с разъемом DB9. Контакты ТРК находятся в монтажной коробке с наклейкой "LOW VOLTAGE JUNCTION BOX" (см. техническую документацию Dresser Wayne на ТРК соответствующей модели).

Схема соединения ТРК Dresser Wayne в группу и подключения к компьютеру представлена на рисунке 1.

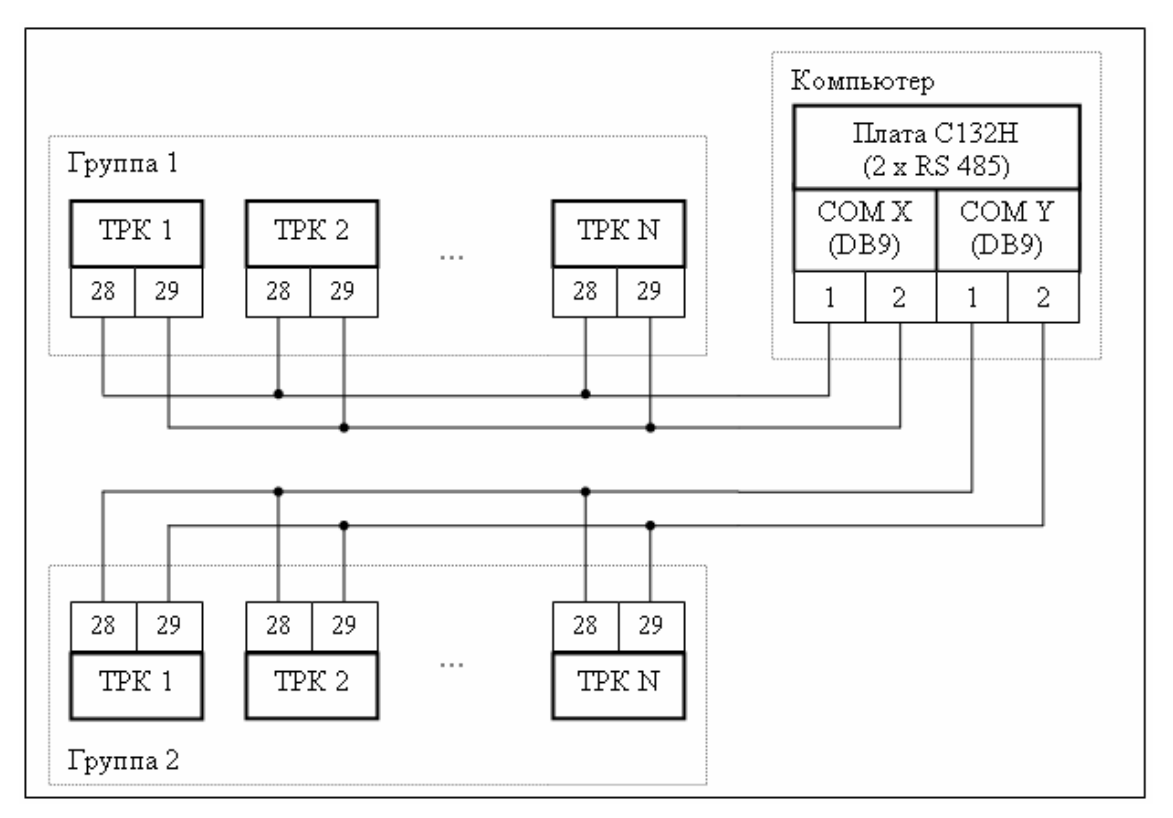

#### Рисунок 1

## Настройка TPK Dresser Wayne для работы с системой управления A3C GasKit

Для настройки TPK Dresser Wayne надо переставить джампер (DIP8) в правое положение для переключения с "current loop" на "RS485" (см. техническую документацию Dresser Wayne на TPK соответствующей модели). Затем необходимо выполнить программирование TPK.

Программирование ТРК выполняется при помощи сервисной клавиатуры (рисунок 2).

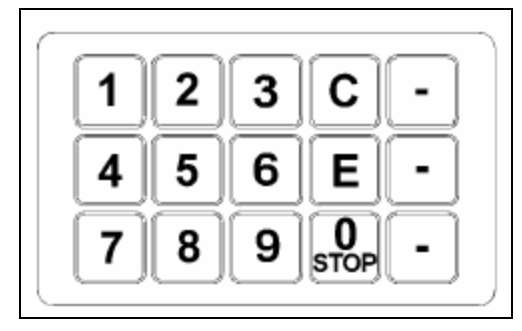

Рисунок 2

Последовательность действий для программирования ТРК:

- 1. Повесить все пистолеты на обеих сторонах ТРК.
- 2. Открыть крышку электронного блока ТРК.
- Активизировать сервисную клавиатуру (переставить в правое положение переключатель, расположенный справа от электронной платы). Звуковой сигнал и появление на дисплее "Текущая продажа" двух мигающих линий будет означать, что ТРК готова к программированию.
- Установить режим "On-line". Последовательно нажать кнопки: "1", "Enter", на дисплее отобразится номер текущего режима. Нажимать кнопку "Enter" пока номер режима не станет 1, затем нажать кнопку "Clear".
- Установить страну использования ТРК. Последовательно нажать кнопки: "0", "Enter", на дисплее отобразится текущий номер страны. Нажимать кнопку "Enter" пока номер страны не станет 8, затем нажать кнопку "Clear".
- 6. Установить адреса для сторон А и В.

Последовательно нажать кнопки: "3", "Enter", на дисплее отобразится текущий адрес стороны А. Цифровыми кнопками набрать адрес стороны А (значение адреса должно быть от 1 до 24) и нажать кнопку "Enter". Нажать кнопку "Enter" еще раз для перехода к стороне В. Цифровыми кнопками набрать адрес стороны В (значение адреса должно быть от 1 до 24) и нажать кнопку "Enter". После установки адресов сторон ТРК нажать кнопку "Clear".

**Внимание:** Нельзя использовать одинаковые адреса для разных сторон и разных ТРК.

- Ввести сервис-код для дальнейшей настройки ТРК. Цифровыми кнопками набрать 14 и нажать кнопку "Enter", затем цифровыми кнопками набрать 1207 и дважды нажать кнопку "Clear".
- Установить тип ТРК. Цифровыми кнопками набрать 20 и нажать кнопку "Enter", на дисплее отобразится текущий тип ТРК. Нажимать кнопку "Enter" пока на дисплее не появится нужный тип ТРК, затем нажать кнопку "Clear".
- Установить протокол "RS485 Standart". Цифровыми кнопками набрать 29 и нажать кнопку "*Enter*". Нажимать кнопку "*Enter*" пока на дисплее не отобразится значение параметра №17. Последовательно нажать кнопки: "1", "*Enter*" и "*Clear*".
- 10. Установить скорость связи.

Цифровыми кнопками набрать 29 и нажать кнопку "*Enter*". Нажимать кнопку "*Enter*" пока на дисплее не отобразится значение параметра №18.

Последовательно нажать кнопки: "0", "Enter" и "Clear" (скорость связи будет установлена в 9600).

- 11. Выключить сервисную клавиатуру (переставить в левое положение переключатель, расположенный справа от электронной платы).
- 12. Закрыть крышку электронного блока ТРК.

# Приложение 8. Инструкция по подключению ТРК ADAST

## Подключение TPK ADAST к системе управления A3C GasKit

Система управления A3C **GasKit** поддерживает работу с TPK ADAST, оборудованных контроллерами ADP1/2, ADP1/M, ADP2/M, ADPMPD и ADPMPD/M (производитель – компания BetaControl).

Управление этими контроллерами осуществляется по интерфейсу RS485 (2wire), логический протокол Easycall.

В комплект поставки системы управления **GasKit** для TPK ADAST включается интерфейсная плата CP-132UL-I с двумя портами RS485. Каждый порт имеет оптическую развязку и защиту от перенапряжения. К каждому порту может быть подключено до 32 постов (это ограничение протокола Easycall). Теоретически все TPK, находящиеся на A3C, можно подключить к одному из портов. Но с целью повышения надежности и снижения уровня помех рекомендуется все TPK на A3C разделить на две группы и подключить каждую группу через свой порт RS485.

Иногда для снижения помех необходимо использовать терминальные резисторы. Обычно это резисторы с номиналом 120 Ом, которые устанавливаются в непосредственной близости от оконечных устройств магистрали.

Подключение каждой группы ТРК к плате CP-132UL-I осуществляется через разъем DB9 (F), которые также включены в поставку.

Номера контактов для подключения CP-132UL-I к различным контроллерам.

| Сигналы   | CP-132UL-I | ADP1<br>ADP2 | ADP1/M<br>ADP2/M | ADPMPD | ADPMPD/M |
|-----------|------------|--------------|------------------|--------|----------|
| DATA+ (B) | DB9:3      | X14:3        | X10:2            | X11:23 | X11:2    |
| DATA- (A) | DB9:4      | X14:2        | X10:1            | X11:22 | X11:1    |

На интерфейсной плате необходимо правильно установить DIPпереключатели для работы в режиме RS485 (2-wire) с использованием ADDC (Automatic Data Direction Control).

|                   | Установка DIP-пе | Crows |              |
|-------------------|------------------|-------|--------------|
|                   | S1               | S2    | CXEMa        |
| RS485<br>(2-wire) | ON               | ON    | 2-WIRE RS485 |

Приложение 8. Инструкция по подключению TPK ADAST

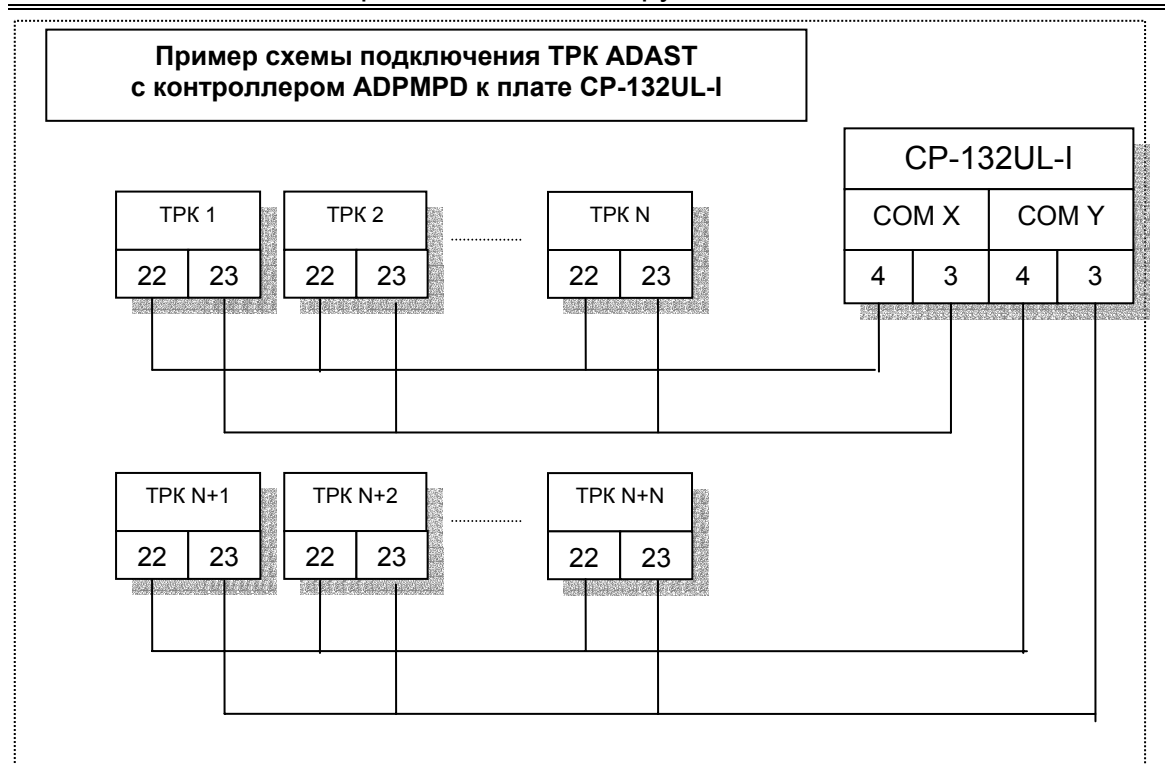

Рисунок 1

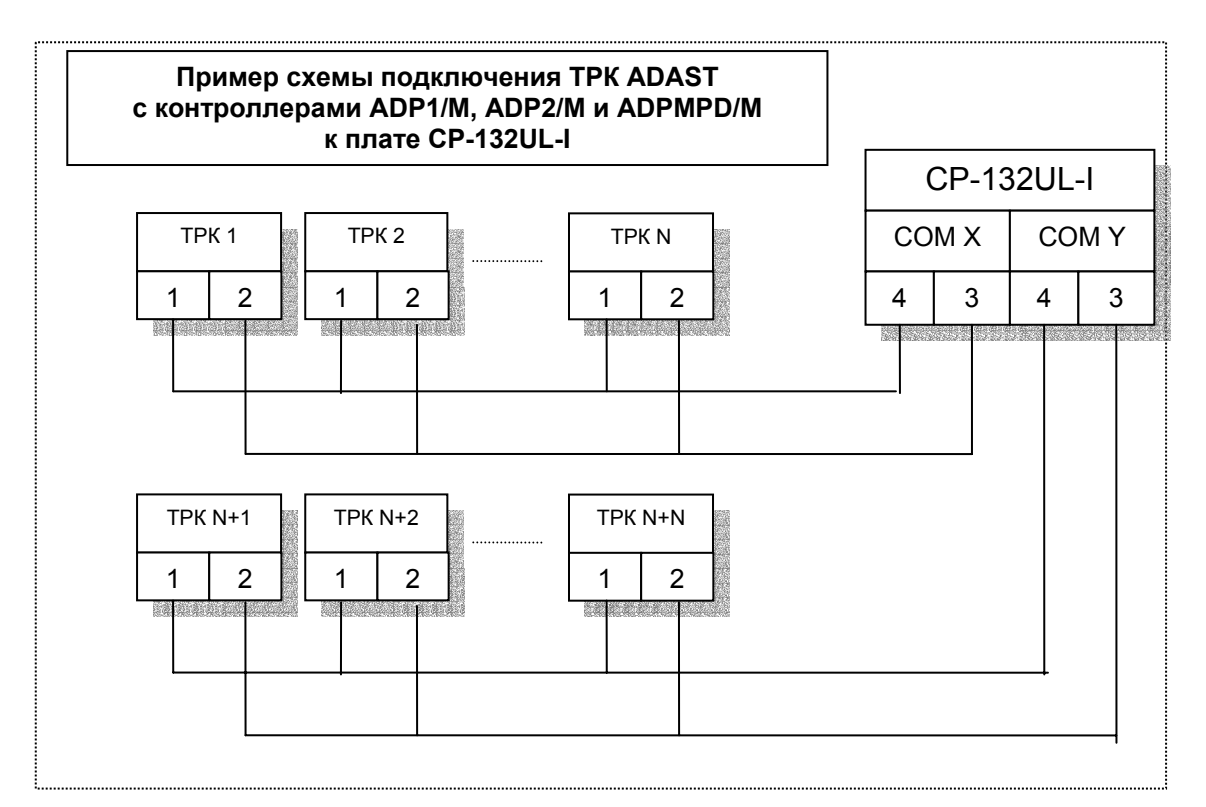

Рисунок 2

## Настройка TPK ADAST для работы с системой управления A3C GasKit

Для организации связи между системой управления **GasKit** и TPK ADAST необходимо запрограммировать определенные параметры в TPK. Программирование TPK выполняется при помощи сервисной клавиатуры.

Необходимые условия для перехода в режим установки параметров:

- 1. С момента последнего включения контроллера ТРК пистолет не снимался.
- 2. Завершенные трансакции должны быть подтверждены.

Внешний вид сервисного пульта, работающего через инфракрасный порт:

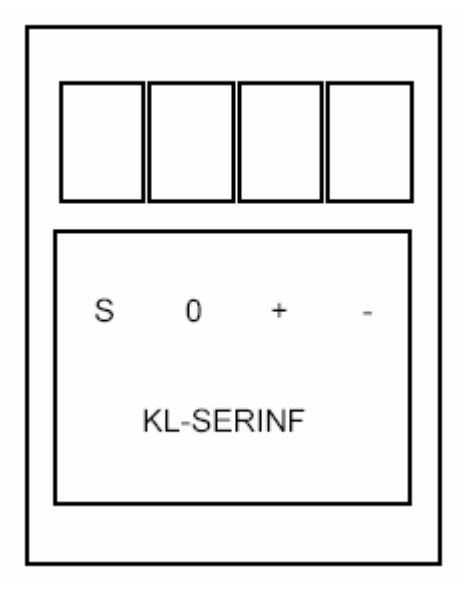

Рисунок 3

Последовательность действий для программирования ТРК:

1. Нажмите на сервисном пульте клавишу "S" во время задержки после включения или по истечении этой задержки, но до снятия пистолета.

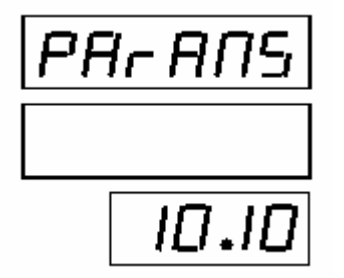

В первой строке дисплея (строка общей стоимости) отобразится "PArAПS", а в третьей строке (строка цены за единицу) – номер версии программного обеспечения. 2. При нажатии клавиши "0" в строке объема отобразится значение параметра, а в строке цены за единицу "Р-" и номер параметра.

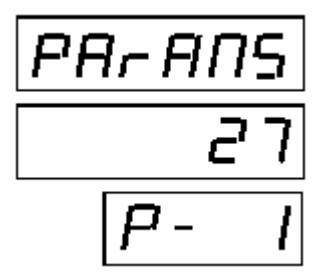

При повторном нажатии клавиши "0" последовательно просматривается список параметров.

- 3. При нажатии клавиши "+" значение отображаемого параметра увеличивается, при нажатии клавиши "-" значение отображаемого параметра уменьшается.
- 4. При нажатии клавиши "0" подтвердится текущее отображаемое значение параметра и осуществится переход к следующему параметру.
- 5. Режим "установка параметров" завершается нажатием клавиши "S".

Список параметров ТРК, влияющих на связь между ТРК и системой GasKit:

| Номер параметра | Описание                                                                                                    | Диапазон значений | Заводская установ-<br>ка | Необходимое зна-<br>чение |
|-----------------|----------------------------------------------------------------------------------------------------|-------------------|--------------------------|---------------------------|
| 1               | Адрес поста заправки (сторона колонки А).<br>Адрес каждого поста должен быть уникальным на данной АЗС. Значение 0<br>означает. что поста не существует.                                                  | 0-32              | 1                        | *                         |
| 2               | Адрес поста заправки (сторона колонки В).<br>Адрес каждого поста должен быть уникальным на данной АЗС. Значение 0<br>означает, что поста не существует.                                                  | 0-32              | 2                        | *                         |
| 51              | Переключение режима AUTO/MAN:<br>0 – автоматический режим (управление отпуском нефтепродуктов только<br>через систему управления A3C);<br>1 – ручной режим (отпуск нефтепродуктов при снятии пистолета). | 0-1               | 0                        | 0                         |
| 57              | Скорость коммуникации:<br>0 – скорость передачи 9600 бод;<br>1 – скорость передачи 19200 бод.                                                                                                    | 0-1               | 0                        | 0                         |

Примечание:

\* - рекомендуется установить адрес поста заправки равным номеру поста.

## Приложение 9. Подключение механических ТРК через КДУ-02

Механические ТРК (например, НАРА-27) подключаются к системе управления АЗС **GasKit** посредством контроллера КДУ-02.

Контроллер поддерживает ТРК с точностью налива 1 - 200 импульсов на литр, управляет клапанами снижения расхода с импульсным управлением или управлением напряжением, обрабатывает сигналы от кнопки ПУСК/СТОП или от датчика пистолета.

Подключение контроллера к ТРК осуществляется с помощью разъемов РП10-7 с распайкой, идентичной пультам. К системе управления GasKit контроллер подключается через интерфейс RS232.

Для конфигурирования контроллера КДУ-02 в системе управления GasKit используется файл KDUDrv.ini. Файл KDUDrv.ini должен располагаться в подкаталоге \GkServer каталога размещения системы GasKit.

Файл KDUDrv.ini:

;;;{КаналКДУ=Импульсы Фильтрация ИмпульсыКСРТ ВремяКСРТ Кнопка УровеньКнопки Управление Задержка }

| KDUChannel1=50 | 2  | 30 | 0   | 0 | 1 | 1 | 2000 |
|----------------|----|----|-----|---|---|---|------|
| KDUChannel2=50 | 2  | 20 | 0   | 0 | 1 | 1 | 2000 |
| KDUChannel3=25 | 2  | 10 | 0   | 0 | 1 | 1 | 2000 |
| KDUChannel4=50 | 2  | 20 | 0   | 0 | 1 | 1 | 2000 |
| KDUChannel5=1  | 20 | 5  | 300 | 0 | 1 | 0 | 2000 |
| KDUChannel6=50 | 2  | 30 | 0   | 0 | 1 | 1 | 2000 |
| KDUChannel7=25 | 5  | 10 | 0   | 0 | 1 | 1 | 2000 |
| KDUChannel8=1  | 20 | 5  | 250 | 0 | 1 | 0 | 2000 |
|                |    |    |     |   |   |   |      |

Секция [CHANNELS**M**] задает настройки каналов управления для одного контроллера, подключенного к СОМ-порту *N*. Например: для двух контроллеров, подключенных к 1-му и 2-му СОМ-портам, файл KDUDrv.ini будет иметь следующий вид:

[CHANNELS1]

[CHANNELS2]

. . .

### Описание полей раздела CHANNELSN

| Поле              | Описание                                                                                                    |
|-------------------|----------------------------------------------------------------------------------------------------|
| Импульсы          | Число импульсов на литр. Возможные значения: 1 – 200.<br>Типовые значения для различных датчиков: 1, 25, 50, 100,<br>125, 200.                                                                                                    |
| Фильтрация        | Параметр фильтра счетных импульсов. Опрос производит-<br>ся через 100мкс. Помехой считаются все сигналы, дли-<br>тельность которых меньше, чем Х*100мкс.                                                                                                    |
| Импульсы<br>КСРТ  | Число импульсов до конца заказанной дозы, при достиже-<br>нии которых включается/отключается клапан снижения<br>расхода топлива (КСРТ).                                                                                                    |
| Время<br>КСРТ     | Продолжительность импульса для включения клапана<br>снижения расхода топлива. При нулевом значении пара-<br>метра сигнал управления клапана подается одновременно<br>с включением насоса и снимается в соответствии со зна-<br>чением предыдущего параметра. Возможные значения:<br>250, 300, 350, 400, 450, 500, 550 мс. |
| Кнопка            | Наличие/отсутствие кнопки СТАРТ или датчика пистолета.                                                                                                    |
| Уровень<br>Кнопки | Активное состояние кнопки СТАРТ. По сути определяет<br>после какого фронта (заднего или переднего) считать со-<br>бытие (нажатие кнопки СТАРТ или снятие пистолета) со-<br>стоявшимся.                                                                                                    |
| Управление        | Для управления ТРК использовать выход "насос подачи<br>топлива" (НПТ) или выход "дискретный сигнал ТРК"<br>(ДСТРК).                                                                                                    |
| Задержка          | Время контроля счетных импульсов после отключения насоса подачи топлива. Может быть полезным при ситуациях типа залипание магнитного пускателя.                                                                                                    |

#### Возможные схемы подключения

Схема подключения КДУ-02 к ТРК с магнитным пускателем.

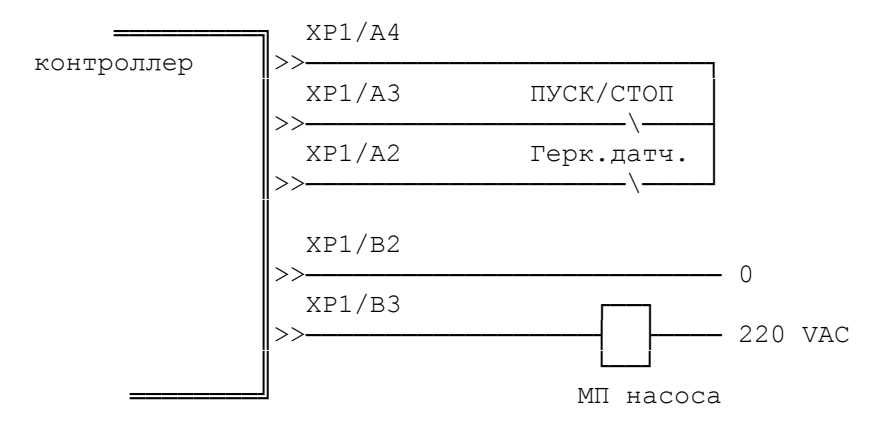

Схема подключения КДУ-02 к ТРК с вычислителями типа ER3.

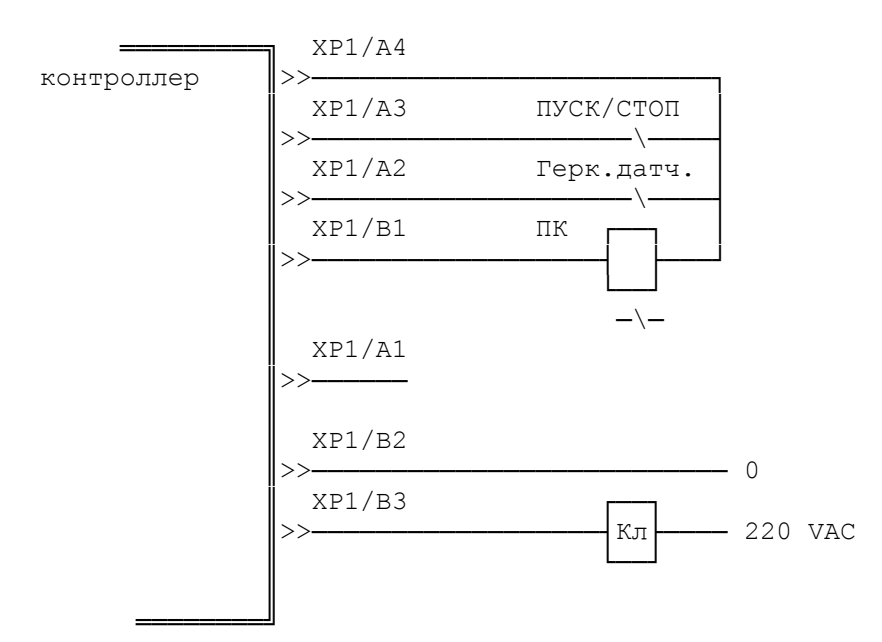
## Приложение 10. Подключение механических ТРК через ТОПАЗ-133-4-4

Механические ТРК могут подключаться к системе управления A3C GasKit посредством блока сопряжения "ТОПАЗ-133-4-4".

До начала работы необходимо произвести настройку блока сопряжения и системы управления GasKit для совместной работы. Основное условие – правильно присвоенные сетевые адреса и режимы работы у всех пистолетов на A3C. После настройки блок готов к работе.

Блок обеспечивает управление четырьмя пистолетами ТРК с возможностью одновременного отпуска топлива по четырем пистолетам.

Настройка параметров блока может производиться с компьютера с использованием программы "Настройка ТРК".

1.

Для каждого ID-номера блока сопряжения необходимо задать сетевой адрес и режим работы.

Значение сетевого адреса в пределах от 1 до 225.

Сетевой адрес = Адрес поста х 15 + №пистолета на посту

Адрес поста задается в программе GkConfigurator в окне настройки параметров поста.

Пример подключения четырех однопистолетных колонок:

- на 1-м посту с адресом 0 пистолет должен иметь адрес 0 x 15 + 1 = 1;

- на 2-м посту с адресом 1 пистолет должен иметь адрес 1 x 15 + 1 = 16;
- на 3-м посту с адресом 2 пистолет должен иметь адрес 2 x 15 + 1 = 31;

- на 4-м посту с адресом 3 пистолет должен иметь адрес 3 x 15 + 1 = 46. 2.

Для каждого сетевого адреса пистолета необходимо выставить следующие параметры:

- Время задержки автоматического пуска (с.) не 0;
- Время задержки пуска колонки (с.) 0;
- Время ожидания остановки насосного агрегата в случае досрочного прекращения отпуска топлива (с.) – 0.

## Особенности:

Максимальный объем – 990 литров или объем, стоимость которого не превышает 9999,99 рублей.

# Приложение 11. Подключение ТРК с электронным блоком ТОПАЗ

Для организации связи между системой управления A3C GasKit и TPK с электронным блоком ТОПАЗ необходимо произвести настройку параметров TPK. Основное условие – правильно присвоенные сетевые адреса и режимы работы у всех пистолетов на A3C.

Настройка системы управления A3C GasKit заключается в правильном указании адресов для каждого поста.

Для настройки параметров ТРК можно воспользоваться программой "Настройка ТРК".

1.

Для каждого ID-номера отсчетного устройства необходимо задать сетевой адрес и режим работы.

Значение сетевого адреса в пределах от 1 до 225.

Сетевой адрес = Адрес поста х 15 + №пистолета на посту

Адрес поста задается в программе GkConfigurator в окне настройки параметров поста.

Например, на посту с адресом равным 4 3-й пистолет должен иметь адрес 4 x 15 + 3 = 63.

2.

Для каждого сетевого адреса пистолета необходимо выставить следующие параметры:

- Время задержки автоматического пуска (с.) не 0;
- Время задержки пуска колонки (с.) 0;
- Время ожидания остановки насосного агрегата в случае досрочного прекращения отпуска топлива (с.) – 0.

## Особенности:

Максимальный объем – 990 литров или объем, стоимость которого не превышает 9999,99 рублей.

## Приложение 12. Рекомендации по настройке ККМ ШТРИХ-ФР-К

Для настройки фискального регистратора ШТРИХ-ФР-К необходимо:

1. Запустить файл DrvFRTst.exe, находящийся в каталоге D:\Components.

| М Тест драйвера ФР 4.3.15.71                                                                                                    |                                                                                                    |                                                                                                    |  |  |  |  |  |
|----------------------------------------------------------------------------------------------------|----------------------------------------------------------------------------------------------------|----------------------------------------------------------------------------------------------------|--|--|--|--|--|
| Параметры связи<br>Общие<br>Въдача чека<br>Шрифты<br>Печать<br>Графика<br>Регистрация<br>Отчеты<br>Данные ККМ<br>Программирование<br>Таблицы<br>ФП<br>Отчеты ЗКЛЗ<br>Печать отчетов ЗКЛЗ<br>Операции с ЗКЛЗ<br>Операции с ЗКЛЗ<br>ОПЕРАС<br>ОПЕРАС<br>ОПЕРА | вер<br>Имя компьютера: SLUKAYANOV<br>Въ<br>Порт: СОМ1 ▼<br>Скорость: 115200 ▼<br>Таймаут: 100 ▼<br>Порт ФР: 0 ▼<br>Освободить порт (админ.)<br>Освободить порты (админ.) | Подключиться к серверу<br>Отключиться от сервера<br>Установить связь<br>Разорвать связь<br>Получить параметры<br>Установить параметры<br>Занять порт<br>Освободить порт |  |  |  |  |  |
| Ошибка:                                                                                                    | Время:                                                                                                    | О программе                                                                                                    |  |  |  |  |  |
| Передано:                                                                                                    | Пароль: 30                                                                                                    | Настройка свойств                                                                                                    |  |  |  |  |  |
| Принято:                                                                                                    | Оператор:                                                                                                    | Закрыть                                                                                                    |  |  |  |  |  |

2. Открыть окно настроек таблиц (нажать кнопки "Настройка свойств", "Таблицы").

| 🦓 Таб                                | лицы                                    |                                             |                                                                                                    | ×       |
|--------------------------------------|-----------------------------------------|---------------------------------------------|----------------------------------------------------------------------------------------------------|---------|
| Номе                                 | р Рядов                                 | Полей                                       | Название                                                                                                    |         |
| 1<br>2<br>3<br>4<br>5<br>6<br>7<br>8 | 1<br>30<br>20<br>9<br>4<br>4<br>16<br>1 | 43<br>2<br>4<br>1<br>2<br>1<br>2<br>2<br>22 | Тип и режим кассы<br>Пароли кассиров и администраторов<br>Таблица перевода времени<br>Текст в чеке<br>Наименование типов оплаты<br>Налоговые ставки<br>Наименование отделов<br>Настройка шрифтов |         |
| 9<br>Отк                             | 17<br>рыть С                            | 5<br>)бновить                               | Таблица формата чека                                                                                                    | Закрыть |

## 3. В таблице 1 установить следующие параметры:

| <b>®т</b> и | Тип и режим кассы |                                          |       |        |       |          |
|-------------|-------------------|------------------------------------------|-------|--------|-------|----------|
| Ряд         | Поле              | Название                                 | Тип   | Мин.   | Макс. | Значение |
| 1           | 1                 | Номер ккм в магазине                     | число | 1      | 99    | 1        |
| 1           | 2                 | Авт. обнуление денежной наличности       | число | 0      | 1     | 1        |
| 1           | 3                 | Печать текстовых строк                   | число | 0      | 1     | 0        |
| 1           | 4                 | Печать рекламного текста                 | число | 0      | 1     | 0        |
| 1           | 5                 | Печать остатков Фп в отчете              | число | 0      | 1     | 0        |
| 1           | 6                 | Печать необнуляемой суммы                | число | 0      | 2     | 1        |
| 1           | 7                 | Работа с денежным ящиком                 | число | 0      | 1     | 1        |
| 1           | 8                 | Отрезка чека после завершения печати     | число | 0      | 2     | 0        |
| 1           | 9                 | Печатать дробное в количестве            | число | 0      | 1     | 0        |
| 1           | 10                | Лог, уровень датуика денежного яшика     | число | 0      | 1     | 0        |
| 1           | 11                | Лог. уровень 5в денежного яшика          | число | 0      | 1     | 0        |
| 1           | 12                | Длительность имп. откр. денежного яшика  | число | 0      | 255   | 10       |
| 1           | 13                | Лаительность пачзы денежного ящика       | число | -<br>0 | 255   | 1        |
| 1           | 14                | Количество имп. денежного ящика          | число | 0<br>N | 255   | 1        |
| 1           | 15                | Использование весовых датчиков           | число | 0<br>N | 1     | n        |
| 1           | 16                | Яркость печати                           | число | 0<br>N | 7     | 2        |
| 1           | 17                | Начисление налогов                       | число | 0      | 1     | 1        |
| 1           | 18                | Автоматический перевод времени           | число | 0      | 1     | 1        |
| 1           | 19                | Печать налогов                           | число | 0      | 2     | 1        |
| 1           | 20                |                                          | число | 0      | 1     | n        |
| 1           | 20                |                                          | число | 0      | 1     | 0        |
| 1           | 27                | Гочаны сдиничного количества             | число | 0      | 1     | 0        |
| 1           | 22<br>22          | Сохранять строки в одференена            | число | 0      | 1     | 0        |
| 1           | 23                | Печать чека по закрытию                  | число | 0      | 1     | 0        |
| 1           | 24                | Печать инн и м-ккм на ленте опер.журнала | число | 0      | 1     | 0        |
| 1           | 20                | Промотка ленты перед отрезкой            | число | 0      | 1     | 1        |
| 1           | 20                | Отрезка при открытом чеке                | число | 0      | 1     | 0        |
| 1           | 27                | Запрет нулевого чека                     | число | 0      | 1     | 1        |
| 1           | 28                | Скорость печати                          | число | 0      | 4     | -        |
| 1           | 29                | Отступ в строке типов оплаты             | число | 0      | 1     |          |
| 1           | 30                | Сохранение графических объектов в чеке   | число | U      | 1     | 0        |
| 1           | 31                | Сжатие шрифта на ленте опер. журнала     | число | U      | 1     | 0        |
| 1           | 32                | Сжатие шрифта на чековой ленте           | число | U      | 1     | 0        |
| 1           | 33                | Использование форматирования в чеке      | число | U      | 1     | 0        |
| 1           | 34                | Обнуление счетчика чеков                 | число | U      | 1     | 0        |
| 1           | 35                | Контроль часов                           | число | U      | 99    | 0        |
| 1           | 36                | Отключение звука при ошибках             | число | U      | 1     | 0        |
|             | 37                | Автозагрузка                             | число | U      | 1     | U        |
| 1           | 38                | Игнорировать ошибки формата чека         | число | 0      | 1     | U        |
| 1           | 39                | Сокращенный отчет с гащением             | число | 0      | 1     | 1        |
| 1           | 40                | Пороговое значение напряжения питания    | число | 0      | 255   | 208      |
| 1           | 41                | Увеличенная точность количества          | число | 0      | 1     | 0        |
|             |                   |                                          |       |        |       | Закрыты  |

Особое внимание требуется обратить на следующие поля в таблице 1:

## Поле 2 "Автоматическое обнуление денежной наличности"

По умолчанию значение данного параметра равно "0". При установке его равным "1" сумма наличности в кассе при снятии суточного отчета с гашением будет автоматически обнуляться, и вместо строчки в чеке отчета "НАЛ. В КАССЕ" будет печататься строка "ИНКАССАЦИЯ".

#### Поле 8 "Отрезка чека после завершения печати"

Параметр устанавливает режим отрезки чека: рекомендуется установить его равным "0" – нет отрезки, а в программе настройки системы управления GasKit задать это значение (обычно используют неполную отрезку чека).

#### Поле 17 "Начисление налогов"

Если значение параметра равно "0", то налог начисляется на каждую операцию в чеке. Если значение параметра "1" (рекомендуемое значение), то налог начисляется на итог чека. Значения и названия налогов устанавливаются в таблице 6 "Налоговые ставки".

#### Поле 18 "Автоматический перевод времени"

По умолчанию значение данного параметра равно "0". Установка его равным "1" включает режим автоматического перевода внутренних часов ККМ с летнего на зимнее время и наоборот в соответствии с установками в таблице 3.

#### Поле 19 "Печать налогов"

Данный параметр устанавливает режим печати налогов по закрытию чека операции регистрации. Если значение параметра равно "1" (рекомендуемое значение), то в чеке печатаются лишь названия налогов и накопления по ним. Если значение параметра равно "2", то для каждого налога печатается его ставка, оборот по налогу, название налога и накопление налога (сумма налога). При значении параметра равном "0" налоги не печатаются. Значения и названия налогов устанавливаются в таблице 6 "Налоговые ставки".

## Поле 26 "Отрезка при открытом чеке"

Если настройка включена (рекомендуется значение "1"), то при открытом чеке разрешено выполнение операции отрезки. Если значение параметра равно "0" (по умолчанию), то на попытку выполнить отрезку ККМ выдаст ошибку, например, "Открыт чек – операция невозможна".

#### Поле 40 "Сокращенный отчет с гашением"

Имеется две формы суточного отчета: короткая (значение "1") и длинная (значение по умолчанию "0"). Длинная форма суточного отчета с гашением включает также отчет по налогам и отчет по секциям, которые распечатываются в начале суточного отчета. Рекомендуется использовать короткую форму тела документа.

4. В таблице 3 выставить в 0 значение поля 1 во всех строках, дата которых меньше текущей.

# Приложение 13. Настройка сканера штрихкодов MS5145 Eclipse

Для настройки сканера штрихкодов MS5145 Eclipse необходимо последовательно считать следующие штрихкоды:

Enter/Exit Configuration Mode

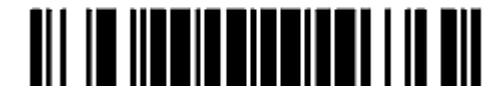

Disable CR Suffix

Disable LF Suffix

Clear all User
 Configurable Prefixes

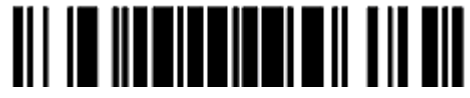

Clear All User
 Configurable Suffixes

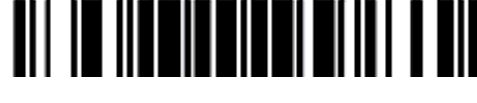

Configurable Prefix
 Character #1

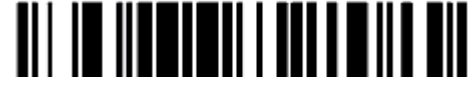

Code Byte 1

Приложение 13. Настройка сканера штрихкодов MS5145 Eclipse

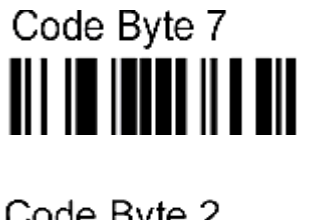

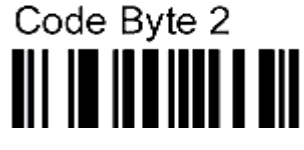

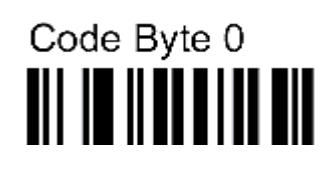

Code Byte 0

Code Byte 8

Configurable Prefix
 Character #3

Code Byte 1

Code Byte 7

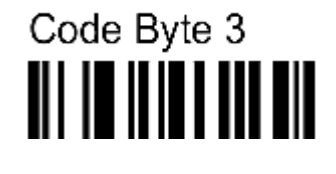

Configurable Suffix
 Character #1

Code Byte 1

Code Byte 7

Code Byte 2

Configurable Suffix
 Character #2

Code Byte 1

Code Byte 5

Code Byte 5

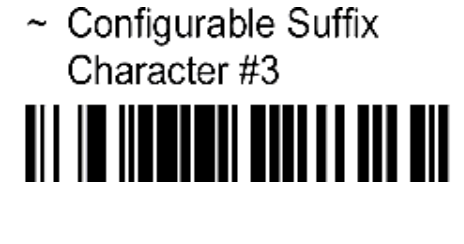

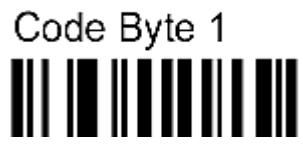

Code Byte 7

Code Byte 3

Enter/Exit Configuration Mode

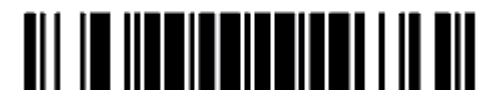

## Приложение 14. Переход на летнее/зимнее время

## Настройки ОС

В заголовке главного экрана системы **GasKit** отображается системное время (время, компьютерных часов).

Поэтому в OC Microsoft Windows 98 или Microsoft Windows XP необходимо установить автоматический переход на летнее время и обратно.

Для этого в меню "Пуск | Настройка | Панель управления" открыть окно "Дата и время". В нижней части окна поставить галочку в поле "Автоматический переход на летнее время и обратно" (в Windows XP это поле находится на закладке "Часовой пояс").

## Настройки для ФР "ШТРИХ-ФР-К"

В программе настройки ФР (фискального регистратора) от производителя (DrvFRTst.exe) предусмотрена возможность автоматического перевода часов на зимнее/летнее время.

Даты перевода часов программируются во внутренней таблице настроек ФР "Таблица перевода времени". Каждая строка в данной таблице отвечает за перевод часов на зимнее/летнее время в определенную дату.

| ₩та | 👋 Таблица перевода времени |                     |        |      |       |                  |  |  |
|-----|----------------------------|---------------------|--------|------|-------|------------------|--|--|
| Ряс | Поле                       | Название            | Тип    | Мин. | Макс. | Значение         |  |  |
| 8   | 1                          | Разрешение перевода | число  | 0    | 1     | 0                |  |  |
| 8   | 2                          | Число               | число  | 1    | 31    | 30               |  |  |
| 8   | 3                          | Месяц               | число  | 1    | 12    | 10               |  |  |
| 8   | 4                          | Время года          | строка | 0    | 15    | 2005 ГОД ОСЕНЬ   |  |  |
| 9   | 1                          | Разрешение перевода | число  | 0    | 1     | 0                |  |  |
| 9   | 2                          | Число               | число  | 1    | 31    | 26               |  |  |
| 9   | 3                          | Месяц               | число  | 1    | 12    | 3                |  |  |
| 9   | 4                          | Время года          | строка | 0    | 15    | 2006 ГОД ВЕСНА   |  |  |
| 10  | 1                          | Разрешение перевода | число  | 0    | 1     | 1                |  |  |
| 10  | 2                          | Число               | число  | 1    | 31    | 29               |  |  |
| 10  | 3                          | Месяц               | число  | 1    | 12    | 10               |  |  |
| 10  | 4                          | Время года          | строка | 0    | 15    | 2006 ГОД ОСЕНЬ   |  |  |
| 11  | 1                          | Разрешение перевода | число  | 0    | 1     | 1                |  |  |
| 11  | 2                          | Число               | число  | 1    | 31    | 25               |  |  |
| 11  | 3                          | Месяц               | число  | 1    | 12    | 3                |  |  |
| 11  | 4                          | Время года          | строка | 0    | 15    | 2007 ГОД ВЕСНА   |  |  |
| 12  | 1                          | Разрешение перевода | число  | 0    | 1     | 1                |  |  |
| 12  | 2                          | Число               | число  | 1    | 31    | 28               |  |  |
| 12  | 3                          | Месяц               | число  | 1    | 12    | 10               |  |  |
| 12  | 4                          | Время года          | строка | 0    | 15    | 2007 ГОД ОСЕНЬ 💽 |  |  |
|     |                            |                     |        |      |       | Закрыть          |  |  |

Тип перевода ("Весна" – перевод часов на летнее время, "Осень" - перевод часов на зимнее время) и год указаны в поле 4 ("Время года") таблицы. Данное поле является информационным и не редактируется.

В поле 3 ("Месяц") указывается месяц, в поле 2 ("Число") – число, когда необходимо произвести перевод часов.

В поле 1 ("Разрешение перевода") указывается, разрешен ли данный перевод (1 – разрешен, 0 - запрещен).

Для включения режима автоматического перевода часов необходимо после программирования Таблицы 3 установить значение поля 18 Таблицы 1 ("Автоматический перевод времени") равным 1.

ВАЖНО: Для корректной работы алгоритма перевода времени перед включением режима автоматического перевода часов необходимо выставить в 0 значение поля 1 Таблицы 3 во всех строках, дата которых меньше текущей.

После осуществления ФР перевода времени значение поля 1 соответствующей строки Таблицы 3 автоматически сбрасывается в 0.

Перевод часов производится при открытии любого документа.

Перевод часов осуществляется в указанную в Таблице 3 дату в 3:00, при условии, что ФР включен. Если же ФР выключен, то перевод осуществляется при следующем за указанной датой включении ФР (после 1:00, если часы переводятся на 1 час назад).

## Настройки для ФР "ПРИМ-09ТК"

В ФР "ПРИМ-09ТК" каждая команда, посылаемая компьютером, сопровождается передачей в ней текущей даты и времени. Переданные дата и время корректируют часы регистратора.

## Рекомендуемые настройки:

- 1. В программе настройки ФР (prim09arm1.exe) поставить флаг в поле "Не использовать дату и время из команды".
- 2. В программе GkConfigurator разрешить синхронизацию времени после Z-отчета.

В день перевода часов (весной после 2:00 и осенью после 3:00) будет наблюдаться расхождение по времени в системе GasKit и ФР ПРИМ пока операторы не напечатают Z-отчет.

## Настройки для ФР "ФЕЛИКС-3СК"

В ФР ФЕЛИКС-3СК предусмотрена возможность перевода часов на летнее и зимнее время.

Для этого в программе настройки ФР (FprnM\_T.exe):

- 1. Нажать кнопку "Настройка свойств".
- 2. Нажать кнопку "Параметры оборудования".
- 3. Ввести пароль (по умолчанию 30), нажать "Далее".
- 4. Открыть закладку "Оплата/Скидки/Время".
- 5. Выбрать режим перехода "Не оповещая", либо "Оповещая кассира".
- 6. Ввести дату перехода на летнее время.
- 7. Ввести дату перехода на зимнее время.
- 8. Слева от даты поставить флаг перехода.

Переход времени осуществляется только при закрытой смене сразу после выключения питания или после снятия Z-отчета. При переходе на летнее время в ФР ФЕЛИКС-ЗСК часы будут переведены после 1:00, в Windows XP -

после 2:00 на 1 час вперед. При переходе на зимнее время в ФР ФЕЛИКС-3СК часы будут переведены после 1:00, в Windows XP - после 3:00 на 1 час назад.

**ВАЖНО:** После перехода соответствующий флаг о переводе часов выключается, таким образом, на следующий год даты перехода необходимо настраивать заново (о чем можно забыть).

## Рекомендуемые настройки:

- 1. В настройках ФР не включать режим перехода (режим "Не переходить" стоит по умолчанию).
- 2. В программе GkConfigurator разрешить синхронизацию времени после Z-отчета.

В день перевода часов (весной после 2:00 и осенью после 3:00) будет наблюдаться расхождение по времени в системе GasKit и ФР ФЕЛИКС-3СК пока операторы не напечатают Z-отчет.

## Поведение GasKit и различных ФР при переводе времени

## Переход на летнее время

Если на компьютере установлена ОС Windows 98, то при переходе на летнее время (после 2:00) время в системе GasKit не меняется (остается старым), соответственно в журнале событий (**F9**) в поле "Когда" время событий будет регистрироваться старым.

Для изменения времени в системе GasKit достаточно перезагрузить компьютер.

После загрузки появится сообщение "Часы были переведены в результате перехода на летнее/зимнее время. Проверьте правильность установки времени". При нажатии кнопки "**OK**" откроется окно "Дата и время". После проверки правильности установки времени необходимо подтвердить кнопкой "**OK**". Затем будет автоматически загружена система GasKit.

Если в системе используется ФР ШТРИХ, то в течение часа (с 3:00 до 4:00 по новому) будет наблюдаться расхождение по времени в системе GasKit и ФР, поскольку перевод часов на ФР происходит на 1 час позже.

**ВАЖНО:** Если при переходе на летнее время, в интервал времени с 3:00 до 4:00 по новому, напечатать Z-отчет, то на ФР ШТРИХ (при включенном параметре автоматического перехода и возможности синхронизации времени на ФР после Z-отчета) время переведется дважды (первый раз после Z-отчета, второй раз сработает функция автоматического перевода времени после 3:00).

## Переход на зимнее время

Если на компьютере установлена ОС Windows 98, то при переходе на зимнее время (после 3:00) время в системе GasKit не меняется (остается старым), соответственно в журнале событий (**F9**) в поле "Когда" время событий будет регистрироваться старым.

Для изменения времени в системе GasKit достаточно перезагрузить компьютер.

ВАЖНО: Если перед переводом с 2:00 до 3:00 были продажи на ФР ПРИМ, то при попытке напечатать чек (в течение 1 часа после перевода) будет появляться сообщение: "Ошибка ФР. Неверная дата. Повторить?" (при использовании даты и времени в ФР из команды). В этом случае необходимо перед переводом часов напечатать Z-отчет (при этом после Z-отчета и до момента перевода часов чеки не печатать).

## Возможные неприятности и методы устранения

#### Не перевелось время в системе GasKit

Возможные причины:

- В Windows не стоит галочка автоматического перехода.
- На компьютере установлена ОС Windows 98.

Если в Windows не стоит автоматический переход, то для изменения системного времени в GasKit необходимо:

- 1. Открыть окно "Новая смена" (F7).
- 2. Выбрать пункт "Изменение системного времени" с помощью клавиш 1
  - , подтвердить клавишей **F12**.
- 3. В открывшемся окне в поле "Время" ввести текущее время и подтвердить клавишей F12.

ВАЖНО: Выполнение этой операции приводит также к изменению времени на ФР. Поэтому необходимо перед изменением системного времени напечатать Z-отчет.

Если на компьютере установлена ОС Windows 98, то для изменения времени в системе GasKit достаточно перезагрузить компьютер.

#### Не перевелось время на ФР

Если при переходе на зимнее время в ФР ПРИМ при попытке напечатать чек, Z-отчет появляется сообщение: "Ошибка ФР. Неверная дата. Повторить?" можно:

- 1. Воспользоваться командой "Изменение системного времени", при этом выполнить её без изменения системного времени.
- 2. Подождать, пока время в компьютере перейдет за время последнего чека.

Для изменения времени в ФР ШТРИХ, ФЕЛИКС можно:

- Напечатать Z-отчет.
- Воспользоваться командой "Изменение системного времени".

## Другие проблемы

В Windows 98 при перезагрузке появляется окно о переводе времени, причем курсор устанавливается на поле "месяц", и операторы могут, не заметив, перевести месяц (с помощью клавиш | ↑ || ↓ )) и загрузить **GasKit**.

Если месяц был переведен назад, то после синхронизации времени на ФР как в системе появится сообщение: "Ошибка ФР. Команда не поддерживается в данном режиме".

Для изменения даты нужно воспользоваться командой "Изменение системного времени".

## Приложение 15. Формат XML-файла

Сокращенный пример (многоточие вместо однородных узлов)

```
<GkPacket Version="1.0" Time="19.09.2006 13:10:45">
      <Dictionaries>
            <Fuels>
                   <Fuel ID="1" Name="A76"/>
                   . . .
            </Fuels>
            <PayModes>
                   <PayMode ID="0" Name="Наличные"
                         IsCash="1" IsFiscal="1" IsTest="0"/>
            </PayModes>
            <Departments>
                   <Department ID="1" Name="Продукты">
                         <Goods ID="1000" Active="1" Name="Зажигалка"/>
                         . . .
                   </Department>
                   . . .
            </Departments>
            <Services>
                   <Goods ID="8001" Active="1" Name="Мойка колес"/>
                   . . .
            </Services>
      </Dictionaries>
      <Session Operators="Бакова Стретинская" Time="08.09.2006 7:15:15">
            <BeginState>
                   <Fuel ID="2" Volume="37601.64">
                         <Tank ID="3" Volume="37601.64">
                                <Nozzle ID="1" Counter="1425634.15"/>
                                . . .
                         </Tank>
                         . . .
                   </Fuel>
                   . . .
                   <Department ID="1" Summ="19391.00">
                         <Goods ID="1000" Amount="37" Price="11.00"/>
                         . . .
                   </Department>
                   . . .
            </BeginState>
            <EndState>
                   <Fuel ID="2" Volume="23410.44">
                         <Tank ID="3" Volume="23410.44">
                               <Nozzle ID="1" Counter="1428428.12"/>
                         </Tank>
                          . . .
                   </Fuel>
                   . . .
                   <Department ID="1" Summ="26197.00">
                         <Goods ID="1000" Amount="36" Price="11.00"/>
                          . . .
            </EndState>
            <FuelIncomes>
                   <Income TankID="1" FuelID="3" Time="09.09.2006 3:35:28"</pre>
                         DocNum="133188" DocVolume="23227" DocMass="17513"
                         DocTemper="0" FactVolume="20959" FactDensity="0"
                         FactTemper="0"/>
                   . . .
```

```
</FuelIncomes>
      <GoodsIncomes>
            <Income DocNum="Медведь 2180"
                  ProviderID="3000" ProviderName="Админ"
                  Summ="9230.00" PrimeSumm="6662.39">
                  <Department ID="2" Summ="2010.00" Prime-
                  Summ="1044.37">
                        <Goods ID="2005" Amount="20" Price="15.00"
                              PrimePrice="6.75"/>
                         . . .
                   </Department>
                   . . .
            </Income>
            . . .
      </GoodsIncomes>
      <GoodsReprices>
            <Reprice DocNum="Медведь 2180" Summ="0.00">
                   <Department ID="2" Summ="0.00">
                         <Goods ID="2065" Amount="0"
                              OldPrice="" NewPrice="50.00"/>
                         . . .
                   </Department>
                   . . .
            </Reprice>
            . . .
      </GoodsReprices>
      <FuelRealization>
            <PayMode ID="0" Summ="375390.57">
                  <Fuel ID="2" Volume="14000.75" Summ="247813.11"/>
                  <Fuel ID="3" Volume="6644.67" Summ="127577.46"/>
            </PayMode>
            <PayMode ID="2" Summ="0.00">
                   <Fuel ID="2" Volume="130.00" Summ="0.00"/>
                   <Fuel ID="3" Volume="110.00" Summ="0.00"/>
            </PayMode>
            <PayMode ID="3" Summ="0.00">
                   <Fuel ID="2" Volume="20.17" Summ="0.00"/>
                   <Fuel ID="3" Volume="59.99" Summ="0.00"/>
            </PayMode>
      </FuelRealization>
      <GoodsRealization>
            <PavMode ID="0" Summ="2864.00">
                   <Department ID="1" Summ="1264.00">
                         <Goods ID="1000" Amount="1" Price="11.00"/>
                         <Goods ID="1002" Amount="1" Price="13.00"/>
                         . . .
                   </Department>
                   . . .
            </PayMode>
      </GoodsRealization>
</Session>
. . .
```

</GkPacket>

Файл содержит одну секцию словарей <Dictionaries> и N секций <Session>, где N – количество смен, данные которых записаны в файл.

```
Атрибуты корневого узла <GkPacket>:
Version – номер версии формата файла обмена
Time – время создания файла
```

Секция словарей <Dictionaries> содержит секции:

<Fuels> - словарь видов топлив <PayModes> - словарь видов оплаты <Departments> - словарь отделов и их товаров <Services> - словарь услуг

Данные секции словарей используются в последующих секциях как идентифицирующие. Например, в реализации топлива указано FuelID="2", что соответствует строке словаря видов топлива с ID="2" и Name="А92".

Атрибуты узла смены <Session>:

Operators — фамилии операторов Time — время начала смены

Секция смены <Session> содержит секции:

<BeginState> - начальные остатки:

по видам топлива по емкостям по пистолетам по отделам по товарам

<EndState> - КОНЕЧНЫЕ ОСТАТКИ:

по видам топлива по емкостям по пистолетам по отделам по товарам

<FuelIncomes> - приходы топлива <GoodsIncomes> - приходы товаров <GoodsReprices> - переоценки товаров <FuelRealization> - итоги реализации топлива с разбивкой по видам оплаты и по видам топлива <GoodsRealization> - итоги реализации товаров с разбивкой по видам оп-

латы, по отделам и по товарам